| 2  |   |   |   | 1 | 1 | 2 | 1 | 2 | 2 | 2 | 2 | 1 | 2 | 1 |
|----|---|---|---|---|---|---|---|---|---|---|---|---|---|---|
| •  | ÷ | - | - | - |   | ÷ |   |   |   |   | ÷ |   |   |   |
| ÷. | ÷ | - | ÷ | ÷ | - | ÷ |   |   | ÷ |   | ÷ |   | ÷ |   |
| ÷. | ÷ | - | ÷ |   | - | ÷ |   |   | ÷ |   | ÷ |   | ÷ |   |
| ÷. | ÷ |   | ÷ | ÷ |   | ÷ |   |   | ÷ |   | ÷ |   | ÷ |   |
| ÷. | ÷ |   |   |   |   | ÷ |   |   | ÷ |   | ÷ |   |   |   |
| ÷. | ÷ | - |   |   |   | ÷ |   |   |   |   | ÷ |   |   |   |
| ÷  | ÷ |   | ÷ | ÷ |   | ÷ |   |   | ÷ |   | ÷ |   | ÷ |   |
|    | - | - | - |   |   |   |   |   |   |   |   |   |   |   |

# **SUBDERE** Chile lo hacemos todos

— Gobierno de Chile ——

| 2  |   |   | 2 | 2 | 2 | 2 | 2 | 2 | 2 | 2 | 2  | 2 | 2 | 2 |
|----|---|---|---|---|---|---|---|---|---|---|----|---|---|---|
| ÷, | - | ÷ |   |   |   |   |   |   |   |   | 1  |   |   | ÷ |
| ÷, | - | ÷ |   |   | ÷ | ÷ | ÷ |   | ÷ |   | ÷  |   |   | ÷ |
| ÷. | - | ÷ |   |   | ÷ | ÷ | ÷ |   | ÷ |   | ÷. |   |   | ÷ |
| ÷. |   | ÷ |   |   | ÷ | ÷ | ÷ |   | ÷ |   | ÷  |   |   | ÷ |
| ÷. |   | ÷ |   |   |   |   | ÷ |   | ÷ |   | ÷  |   |   | ÷ |
| ÷. |   | ÷ |   |   |   |   |   |   | ÷ |   | ÷  |   |   | ÷ |
| ÷. | - | ÷ |   |   |   |   |   |   |   |   | ÷  |   |   | ÷ |
| ÷. |   |   |   |   |   |   |   |   |   |   |    |   |   | ÷ |
|    |   |   |   |   |   |   |   |   |   |   |    |   |   | 4 |

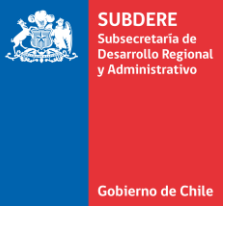

# Manual de ingreso y seguimiento de Gasto Mensual

Plataforma Chileindica

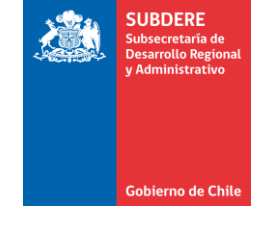

• Ingresar a <u>www.chileindica.cl</u> en navegador:

| Web Pública Chile Indica 🗙  |                                                                   |                                                            |                                                               |                                                    | <u> </u> |  |  |  |
|-----------------------------|-------------------------------------------------------------------|------------------------------------------------------------|---------------------------------------------------------------|----------------------------------------------------|----------|--|--|--|
| ← → C () www.chileindica.cl |                                                                   |                                                            |                                                               |                                                    | ☆ 🖉 :    |  |  |  |
|                             | Subsecretaría<br>de Desarrollo<br>Regional y<br>Administrativo    | Sistema de Inf<br>para las Re                              | Sistema de Información Territorial para las Regiones de Chile |                                                    |          |  |  |  |
|                             | Home                                                              | ¿Que es Chileindica?                                       | Informes                                                      | Contacto                                           |          |  |  |  |
|                             | ARCA Y PARINACOL                                                  |                                                            |                                                               | ISOMAS<br>SOUMAS<br>SIENO REGIONAL<br>LA RRAUCANIA |          |  |  |  |
|                             | Región de Los<br>Contrevo atcionad                                | Ríos GOBIERNO<br>Regional de<br>Los Lagos<br>Ador de Tuero |                                                               | ресома<br>игамо де<br>ТГА СО                       |          |  |  |  |
|                             | NOTICIAS<br>AL 24/07/2018<br>Circular Proceso de Coordinación Reg | gional Del Gasto Público 2018-2019                         | Presentación de Módulos Presupuestarios                       |                                                    |          |  |  |  |
|                             | Coordinación Regional Del Gasto Púb                               | lico 2018-2019 (Orientaciones)                             | Presentación Sistema Chileindica 2018                         |                                                    |          |  |  |  |

- SUBDERE Subsecretaria de parrollo Regional y Administrativo
- Presionar ícono de región correspondiente a ingresar (por ejemplo, Región Metropolitana) Esto da acceso a la página de acceso regional:

| Ingreso Sistema de Gestic 🗙 📃                            |                                                                | الويورية والأساط                                              |                                                                                                    |          |       |
|----------------------------------------------------------|----------------------------------------------------------------|---------------------------------------------------------------|----------------------------------------------------------------------------------------------------|----------|-------|
| $ \rightarrow$ <b>C</b> $\odot$ No es seguro $\mid$ www. | .chileindica.cl/rms/                                           |                                                               |                                                                                                    |          | 아 ☆ 탑 |
|                                                          | Subsecretaría<br>de Desarrollo<br>Regional y<br>Administrativo | Sistema de Información Territorial para las Regiones de Chile |                                                                                                    |          |       |
|                                                          | Home                                                           | ¿Qué es Chileindica?                                          | Informes                                                                                             | Contacto |       |
|                                                          | Step<br>GOBIERNO R<br>METROPOLIT<br>SANTIA                     | Usuario<br>Contraseña<br>EGIONAL<br>FANO DE<br>AGO            | Acceso Sistema Inversión Transparente Administración o 3. Santiago-Chile   Teléfono Mese Central: 22 | 6363 600 |       |
|                                                          | Chileindica - Sistema de In                                    | formación e Inversión Territorial   Teatinos 92 Pis           | o 3. Santiago-Chile   Teléfono Mesa Central: 22                                                      | e3e3.eop |       |

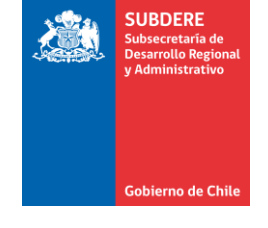

 Ingresar usuario, contraseña y presionar botón «Acceso Sistema» En el caso de no tener clave de acceso, solicitar mediante correo electrónico a <u>soporte@chileindica.cl</u>:

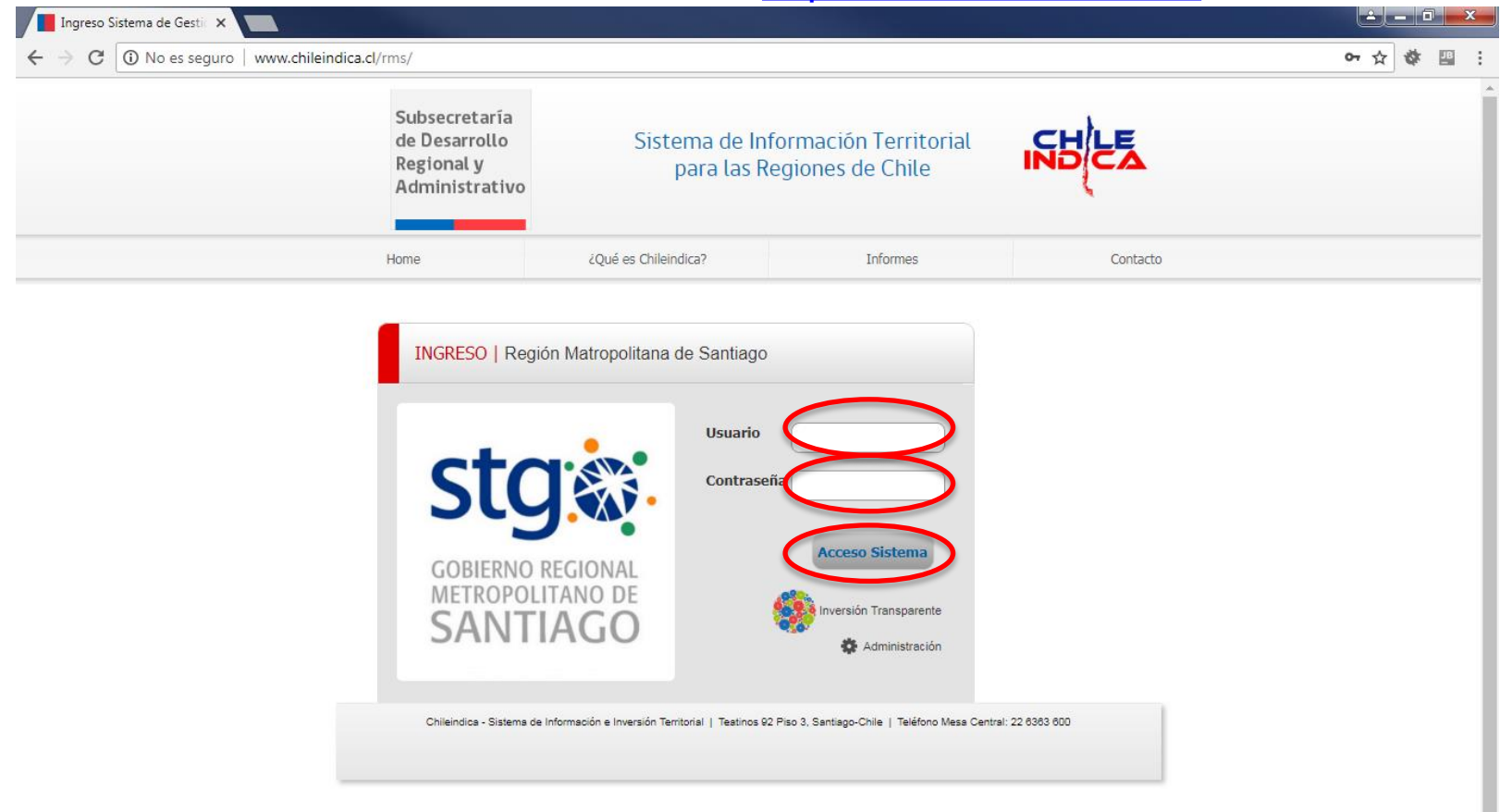

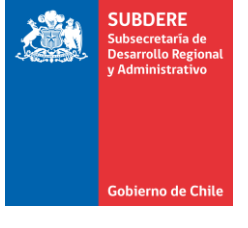

 Esto da acceso la página inicial, que muestra los principales módulos de la plataforma:

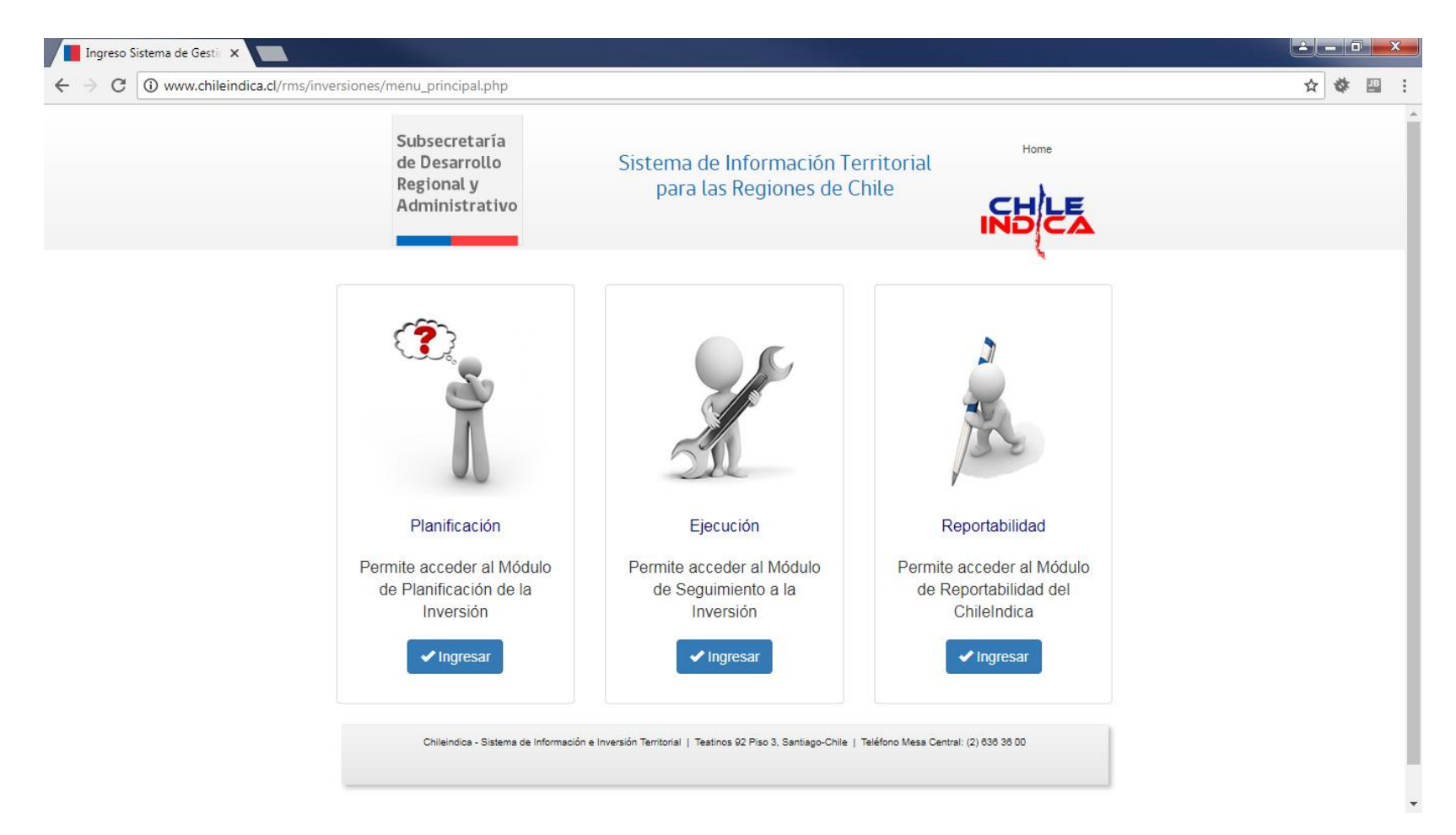

#### Iniciativas de inversión

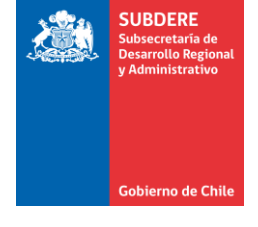

- Para informar el gasto de las iniciativas de inversión, se debe primero presentar la iniciativa a la aprobación del Gobierno Regional, en el módulo de Planificación PROPIR.
- Una vez que la iniciativa se encuentra aprobada por el GORE, se puede informar mensualmente en ejecución, sin necesidad de autorización.
- Para ver el flujo de postulación y aprobación de una iniciativa de planificación PROPIR, ver este manual desde la página 8 a la página 25.
- Para ver el flujo para informar el gasto mensual, ver este manual desde la página 26 a la página 44.
- Para ver la navegación entre los distintos módulos de la plataforma, ver este manual desde la página 45 a la página 51.

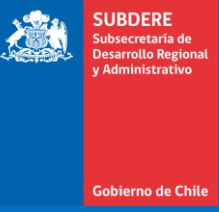

- SUBDERE Subsecretaria de Desarrollo Regional y Administrativo
- Presionar botón «Ingresar» dentro del recuadro «Planificación»

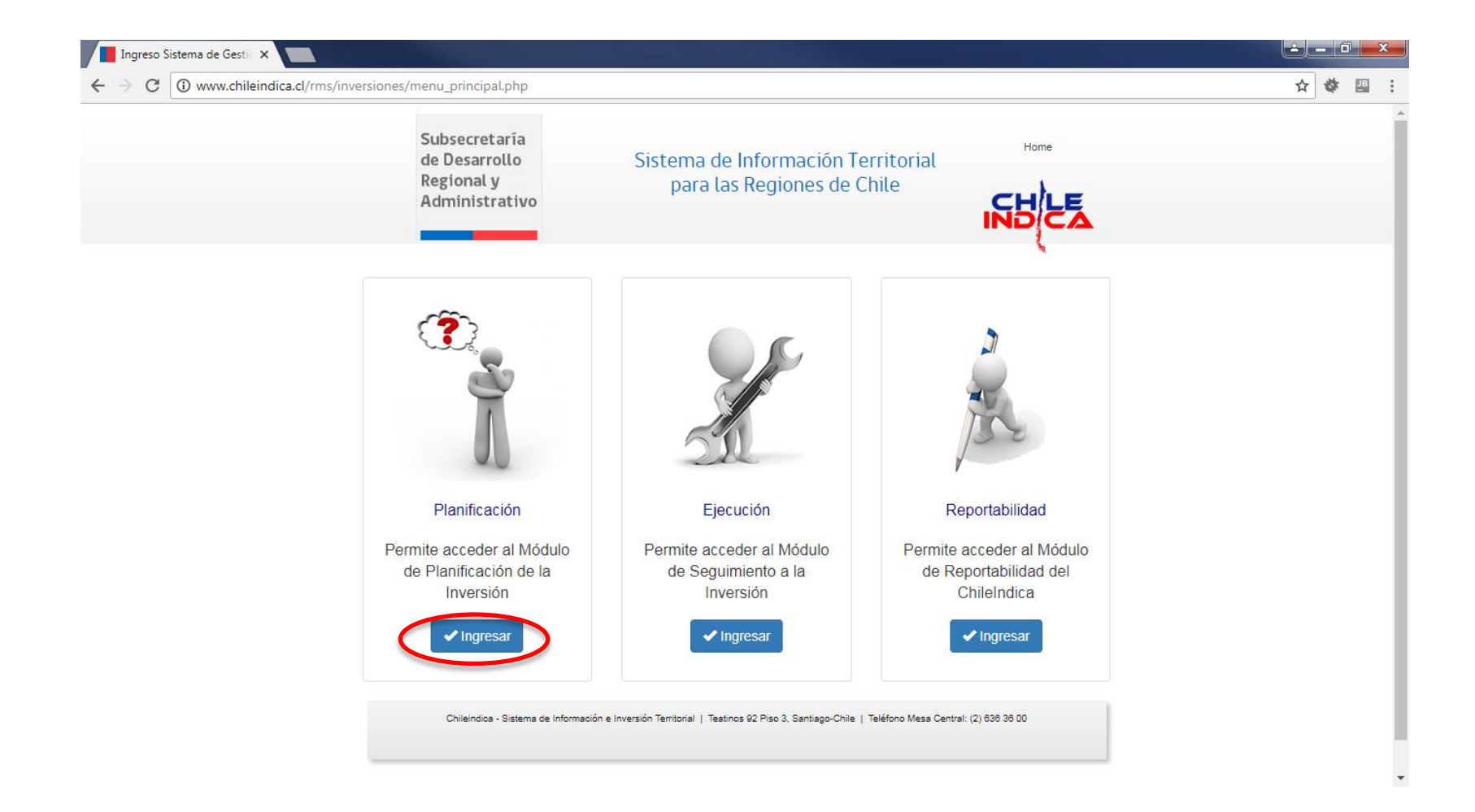

 Presionar botón «Ingresar» dentro del recuadro «Programa Público de Inversión (PROPIR)»

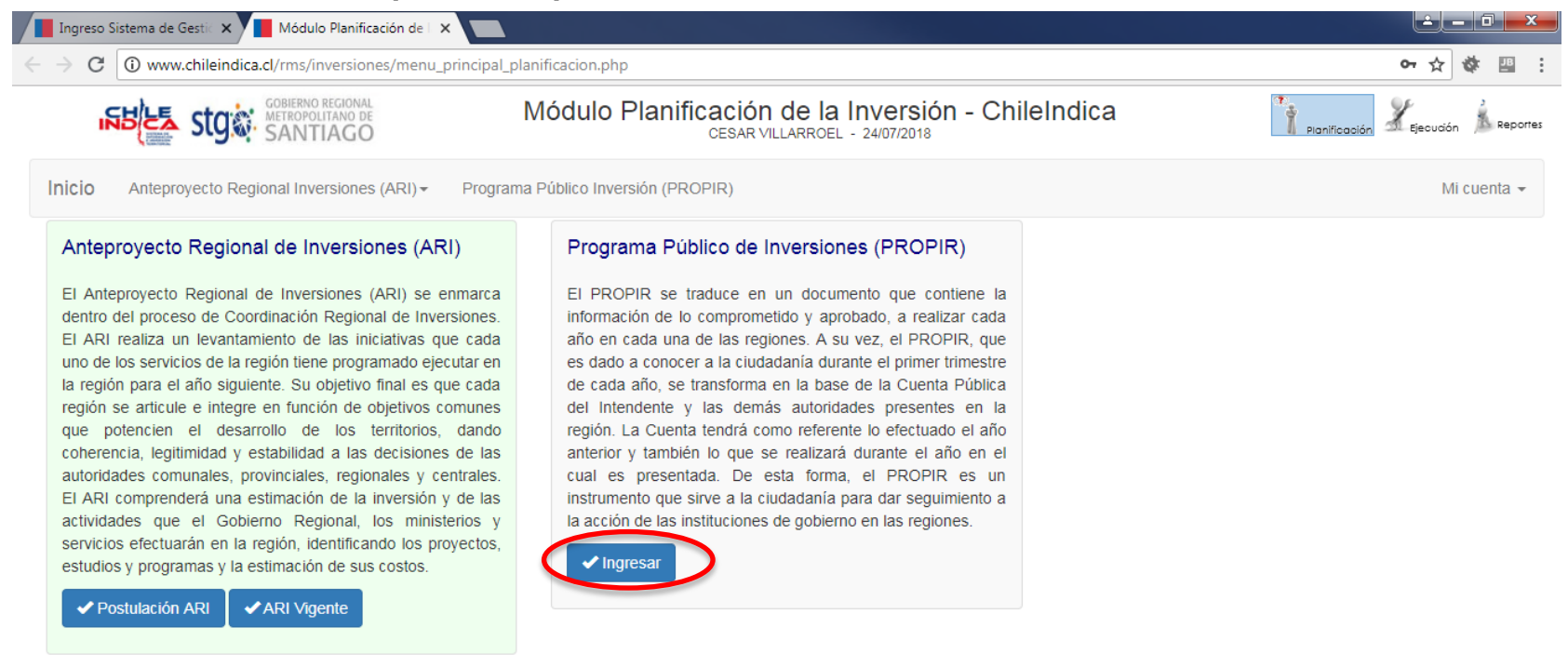

SUBDERE

Gobierno de Chile

Presionar botón «Nueva Iniciativa»:

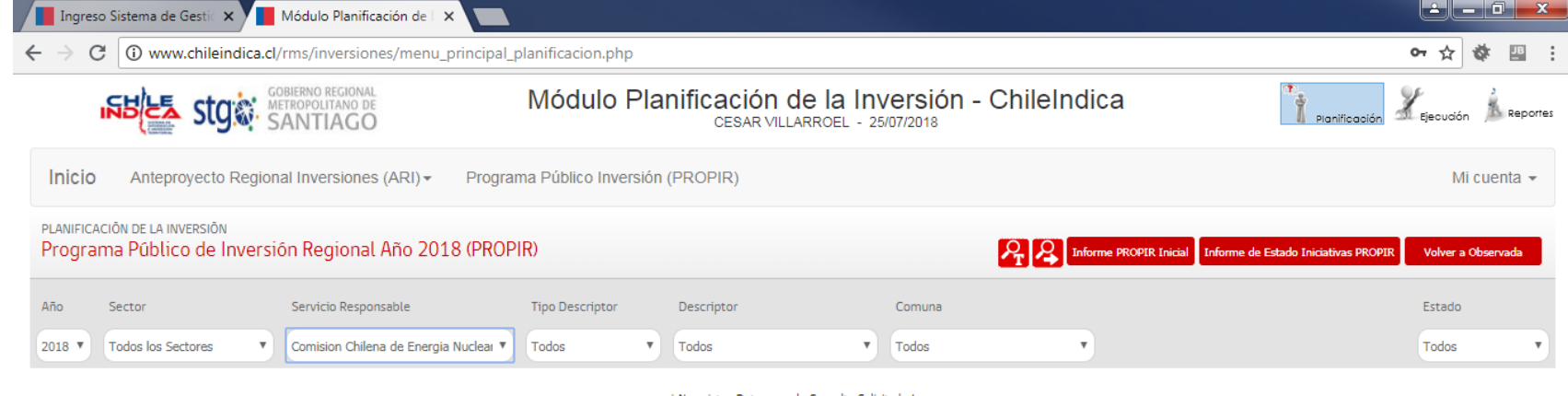

i No existen Datos para la Consulta Solicitada !

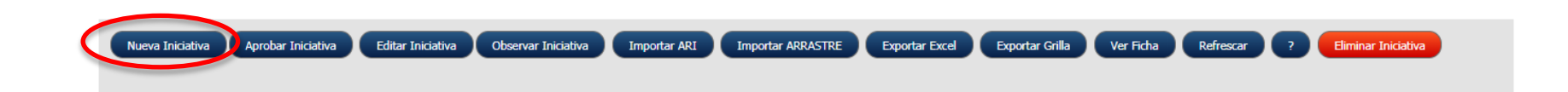

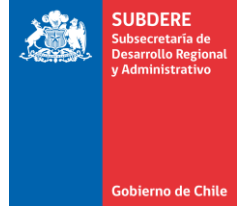

- SUBDERE Subsecretaria de Desarrolto Regional y Administrativo
- Presionar botón «Aceptar» en el cuadro de confirmación:

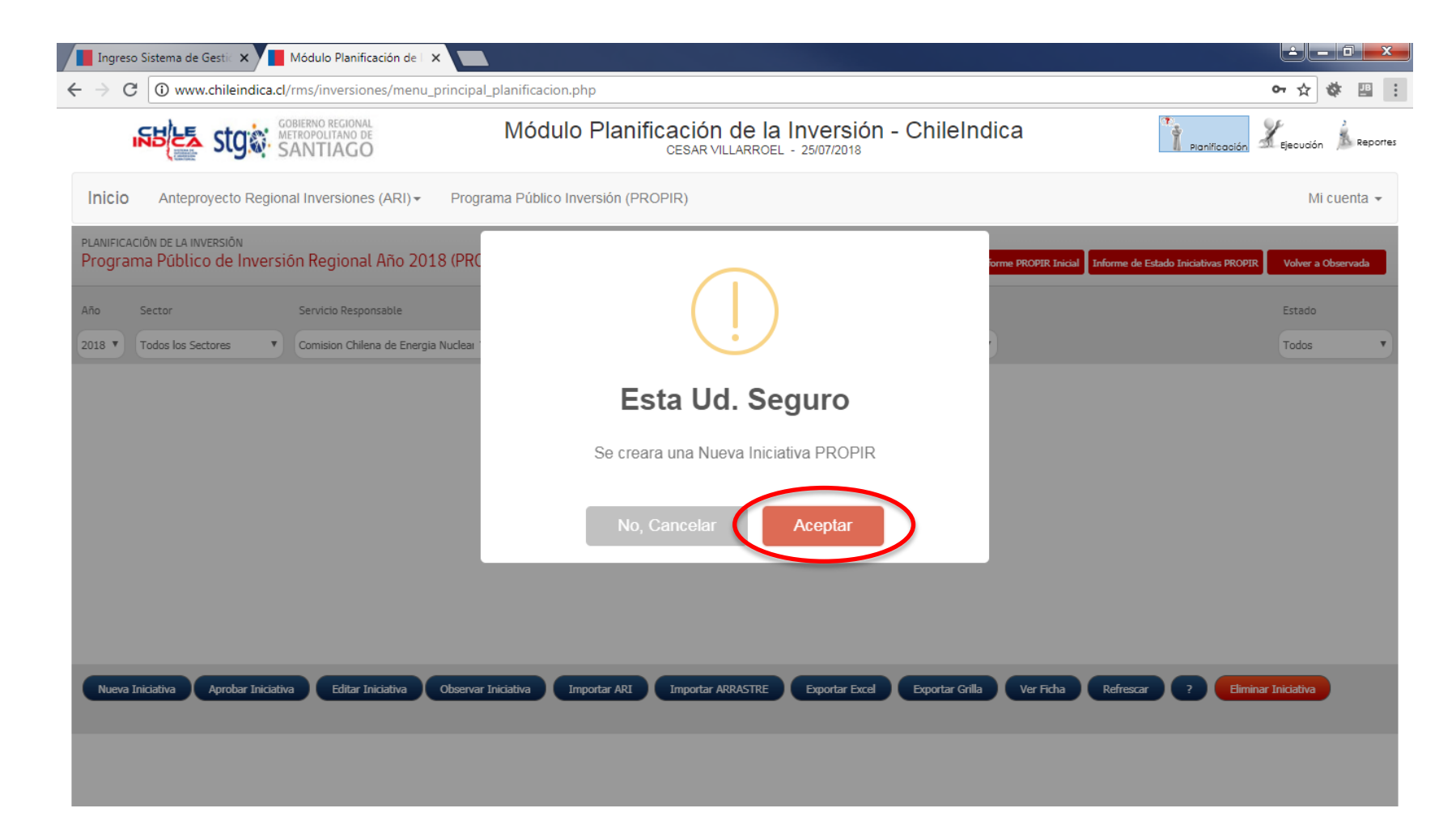

- SUBDERE Subsecretaria de Desarrollo Regional y Administrativo Gobierno de Chile
- La interfaz muestra un cuadro de diálogo donde se elige el tipo de iniciativa:
  - Si la iniciativa tiene código BIP (del Banco Integrado de Proyectos), presionar botón «Ingresar Código BIP»
  - Si la iniciativa no tiene código BIP, presionar el botón «Llenar dicha SIN código BIP»

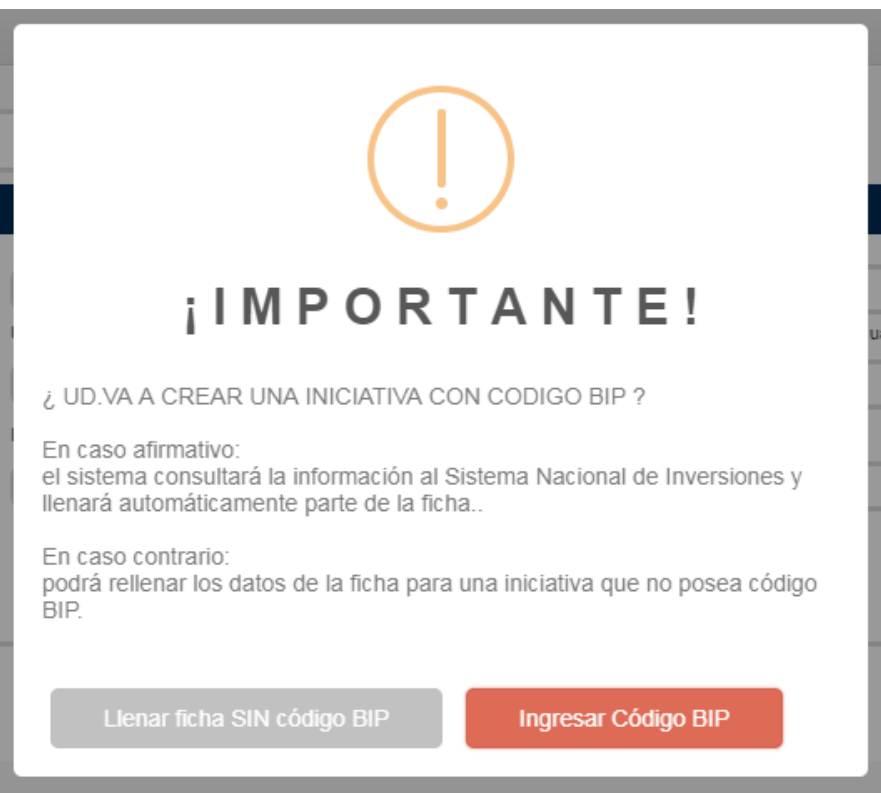

2 - 0 Módulo Planificación de Ingreso Sistema de Gesti 🗙 C 🛈 www.chileindica.cl/coquimbo/inversiones/menu\_principal\_planificacion.php 10 JB 0 En caso de elegir • Módulo Planificación de la Inversión - ChileIndica ficha con código BIP, Inicio Anteproyecto Regional Inversiones (ARI) - Programa Público Inversión (PROPIR) Mi cuenta 👻 seguir el siguiente PLANIFICACION DE LA PREINVERSION Servicio de Salud Coquimbo > Año: 2019 > Estado: Nueva flujo: Ficha de Postulación ......... Nombra Iniciativa Deportes DEPORTE RECREATIVO CONSTRUCCION GIMNASIO POLIDEPORTIVO LAS COMPAÃ'IAS ANTECEDENTES GENERALES Servicio Resp.Informa Servicio de Salud Coquimbo Unidad Técnica Código Tipo Programa dentro del cual se circunscribe la acción BIP Servicio de Salud Coqui 20106396 IMPORTANTE! .......... Fecha Inicio Fecha Término Item Presupuestario Etapa Situación 01/12/2008 (31.02) Provectos Eiecución RS Arrastre UD VA A CREAR UNA INICIATIVA CON CODIGO BIP 2 Descriptor En caso afirmativo el sistema consultará la información al Sistema Nacional de Inversiones y llenará automáticamente parte de la ficha. Laga elick a la derecha para seleccionas En caso contrario Cuantificación de las unidades físicas Descripción de la iniciativa de Inversión podrá rellenar los datos de la ficha para una iniciativa que no posea código BIP SE CONTEMPLA LA CONSTRUCCIN DE UNA EDIFICACIN DE 4.500,00M2, CON MULTICANCHA, GRADERAS, CAMARINES, OFICINAS, SSHH, SALA ACONDICIONAMIENTO 6081.0 METROS CUADRADOS FSICO, CASETA TRANSMISIONES EN ESTRUCTURA MUROS ALBAILERA LADRILLOS REFORZADA PILARES, VIGAS, GRADAS Y LOSA H.A. TECHUMBRE ESTRUCTURA METLICA CUBIERTA ACERO PREPINTADO Y POLICARBONATO Y TERMINACIONES CIELO AMERICANO, PAVIMENTOS Y REVESTIMIENTOS CERMICOS, PINTURAS PUERTAS Guardar y Deiar Pendiente Ingresar Iniciation - • × Código Bip - Google Chrome Código Bip - Google Chrome www.chileindica.cl/coguimbo/inversiones/paginas/pagina.. (i) No es seguro | www.chileindica.cl/coquimbo/inversione Código Bip - Google Chrome Ingrese Código BIP de la Iniciativa a Crear Ingrese Código BIP de la No es seguro | www.chileindica.cl/coquimbo/inversiones. Iniciativa a Crear Ingrese Código BIP de la 0 Código BIP Iniciativa a Crear Código BIP 20106396 0 Etapa IDI Seleccione ... Etapa IDI Seleccione ... Código BIP 20106396 0 Cancelar Aceptar Ace Seleccione ... Ejecución Etapa IDI Prefactibilidad Aceptar Cancelar Factibilidad Diseño Ejecución Gobierno de Chile | SUBDERE | Chile lo hacemos todos 14

SUBDERE Subsecretaría de Desarrollo Regio v Administrative

Gobierno de Chile

• En el caso de que la ficha sea sin código BIP, muestra la ficha vacía para rellenar:

| igreso Sistema de Gestic 🗙 📕 Módulo Planificación de 🗌       |                                                                                                    |                                            |
|--------------------------------------------------------------|----------------------------------------------------------------------------------------------------|--------------------------------------------|
| C www.chileindica.cl/rms/inversiones/menu_                   | rincipal_planificacion.php                                                                                   | 아 ☆ 🕸 🖪                                    |
| SANTIAGO                                                     | Módulo Planificación de la Inversión - ChileIndica<br>CESAR VILLARROEL - 25/07/2018                          | Planificación                              |
| cio Anteproyecto Regional Inversiones (ARI) -                | Programa Público Inversión (PROPIR)                                                                          | Mi cuenta 👻                                |
| ROGRAMA PUBLICO DE INVERSION<br>' <mark>ropir - Ficha</mark> | Comision Chilena de Er                                                                                       | nergia Nuclear > Año: 2018 > Estado: Nueva |
| ombre Iniciativa                                             | Sector Sub-Sector Seleccionar Sub-Sector                                                                     | •                                          |
| ANTECEDENTES GENERALES<br>Servicio Resp. Ejecución           | Comision Chilena de Energia Nuclear                                                                          |                                            |
| Código Tipo                                                  | Unidad Técnica Programa dentro del cual se circunscribe la acción                                            |                                            |
| Fecha Inicio Fecha Termino                                   | Comision Chilena de Energia Nuclear     Seleccionar     Item Presupuestario     Etapa     Rate     Situación | •                                          |
|                                                              | Seleccionar 🔻 Ejecución 🔻 Nuevo                                                                              | T                                          |
| Descriptor IDI                                               |                                                                                                    |                                            |
| Haga click a la derecha para seleccionar                     | <b>•</b>                                                                                                    |                                            |
| Cuantificación de las unidades físicas                       | Descripción de la Iniciativa de Inversión                                                                    |                                            |
|                                                              |                                                                                                    |                                            |
| Grabar y Dejar Pendiente Enviar Revisión                     |                                                                                                    |                                            |

SUBDERE

Gobierno de Chi

 Llenar la ficha con todos los datos y presionar botón «Enviar Revisión»:

| 📕 Ingreso Sistema de Gestic 🗙              | Módulo Planificación de 🛛 🗙                       |                                                       |                        |                         |                                        |                                                        |
|--------------------------------------------|---------------------------------------------------|-------------------------------------------------------|------------------------|-------------------------|----------------------------------------|--------------------------------------------------------|
| $ ightarrow  {f C}$ ( ) No es seguro       | www.chileindica.cl/rms/inve                       | ersiones/menu_principal_planificacion.php             |                        |                         |                                        | 아 ☆ 셸                                                  |
| indes stg                                  | GOBIERNO REGIONAL<br>METROPOLITANO DE<br>SANTIAGO | Módulo Planificació<br>cesar                          | n de la Invers         | sión - Chile            | eIndica                                | Planificación                                          |
| Inicio Anteproyecto Regi                   | ional Inversiones (ARI) -                         | Programa Público Inversión (PROPIR)                   |                        |                         |                                        | Mi cuenta 👻                                            |
| PROGRAMA PUBLICO DE INVE<br>Propir - Ficha | ERSION                                            |                                                       |                        |                         | Comision Chilena de Energ              | ia Nuclear > Año: 2018 > Estado: Nueva<br>Cerrar Ayuda |
| Nombre Iniciativa<br>iniciativa de prueba  |                                                   | Se                                                    | ctor<br>COMUNICACIONES | T                       | Sub-Sector<br>COMUNICACIONES           | •                                                      |
| Servicio Resp. Ejecución<br>Código         | Tipo                                              | Comision Chilena de Energia Nuclear<br>Unidad Técnica |                        | Programa den            | tro del cual se circunscribe la acción | <b></b>                                                |
| 12345678                                   | Otro                                              | Comision Chilena de Energia Nuclear                   | •                      | (MOP) ADI               | INISTRACION                            | T                                                      |
| Fecha Inicio                               | Fecha Termino                                     | Item Presupuestario                                   | Etapa                  | Rate                    | Situación                              |                                                        |
| 17/07/2018                                 | 13/07/2018                                        | (22.11) Servicios Técnicos y Profesional              | Ejecución              | •                       | Nuevo                                  | •                                                      |
| Descriptor IDI<br>Haga click a la derec    | cha para seleccionar                              |                                                       |                        |                         | -                                      |                                                        |
| Cuantificación de las unidad               | des físicas                                       |                                                       | Descripción de la      | Iniciativa de Inversión | I                                      |                                                        |
|                                            |                                                   |                                                       |                        |                         |                                        | Ţ                                                      |
| Grabar y Dejar Pendiente                   | Enviar Revisión                                   |                                                       |                        |                         |                                        |                                                        |

SUBDERE

Gobierno de Chi

• La plataforma verificará que todos los campos mínimos requeridos estén completados. Si faltan campos, muestra una advertencia como

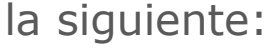

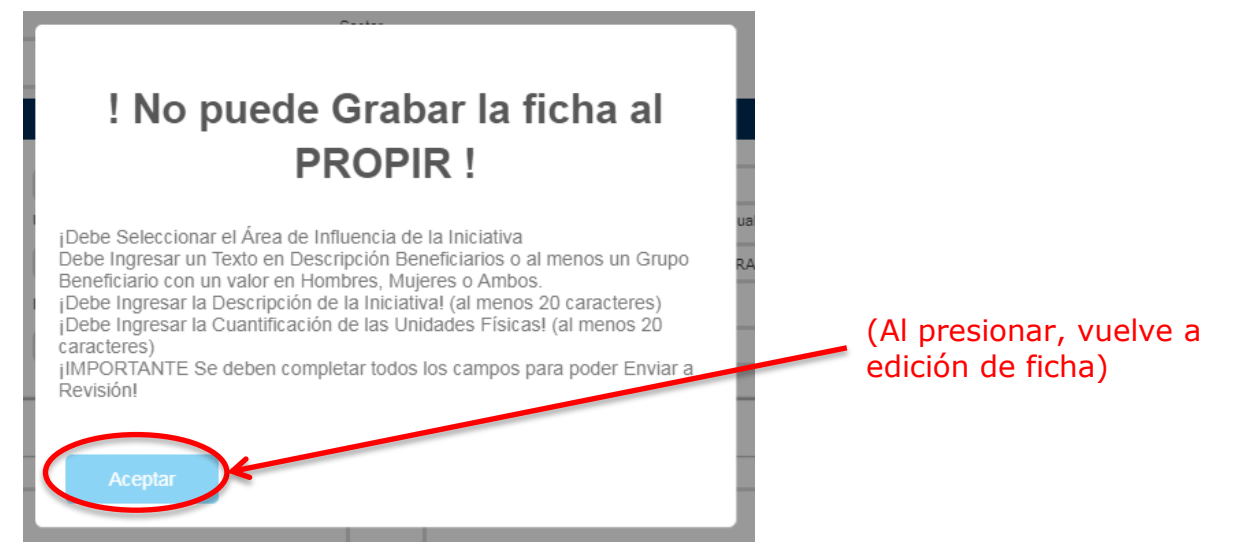

 Si están todos los campos mínimos completos, muestra el siguiente mensaje:

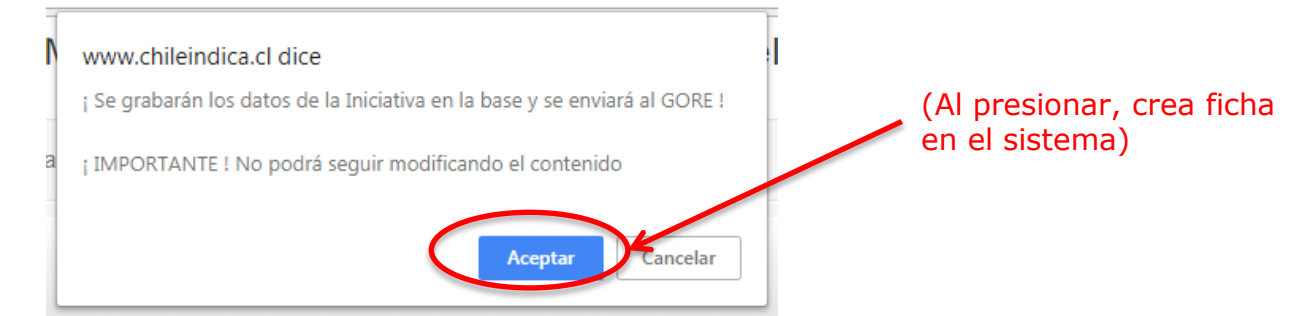

SUBDERF

Gobierno de Ch

#### SUBDERE Subservativa de Desarrollo Regional y Administrativo

#### Postulación y aprobación de iniciativa Planificación PROPIR

 Al presionar «Aceptar», vuelve a la página principal de planificación PROPIR, mostrando la iniciativa recién creada en estado «Enviada Revisión»:

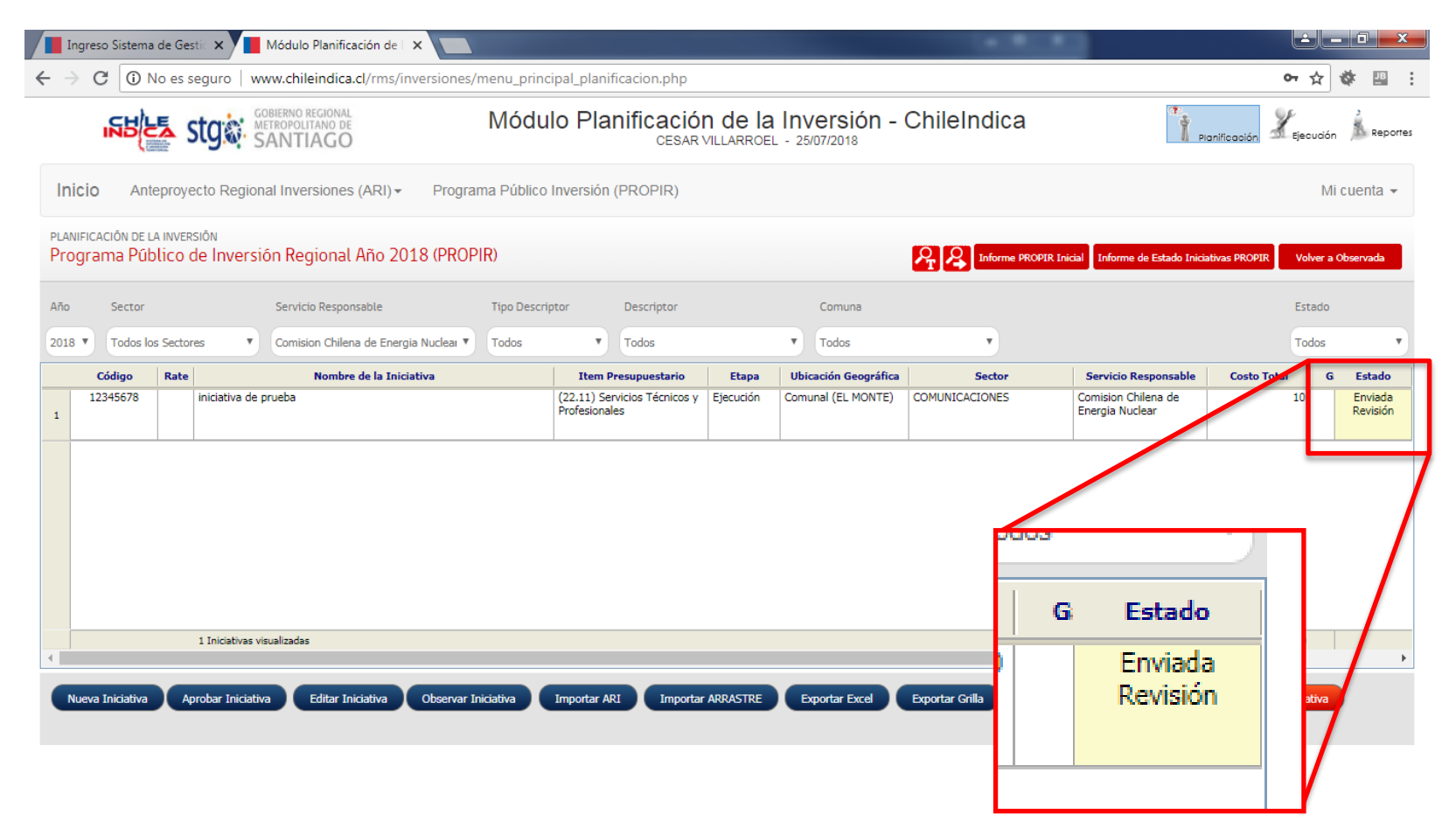

- SUBDERE Subsecretaria de Desarrolio Regional y Administrativo
- Es responsabilidad del Gobierno Regional respectivo el revisar las iniciativas presentadas en planificación PROPIR. La iniciativa puede seguir el siguiente curso de acción:
  - El Gobierno Regional observa la iniciativa, con lo que queda en estado «Observada»
  - El Gobierno Regional aprueba la iniciativa, con lo que queda en estado «Aprobada»
- Es necesario que el Gobierno Regional apruebe la iniciativa para poder informar el gasto en Ejecución PROPIR.
- Para chequear el estado de aprobación de una iniciativa, se debe ingresar periódicamente al sistema, al módulo de Planificación PROPIR.

• Si la iniciativa fue observada por el GORE, se verá en el estado de la iniciativa. Para ver la observación, presionar el botón «Ver Ficha»

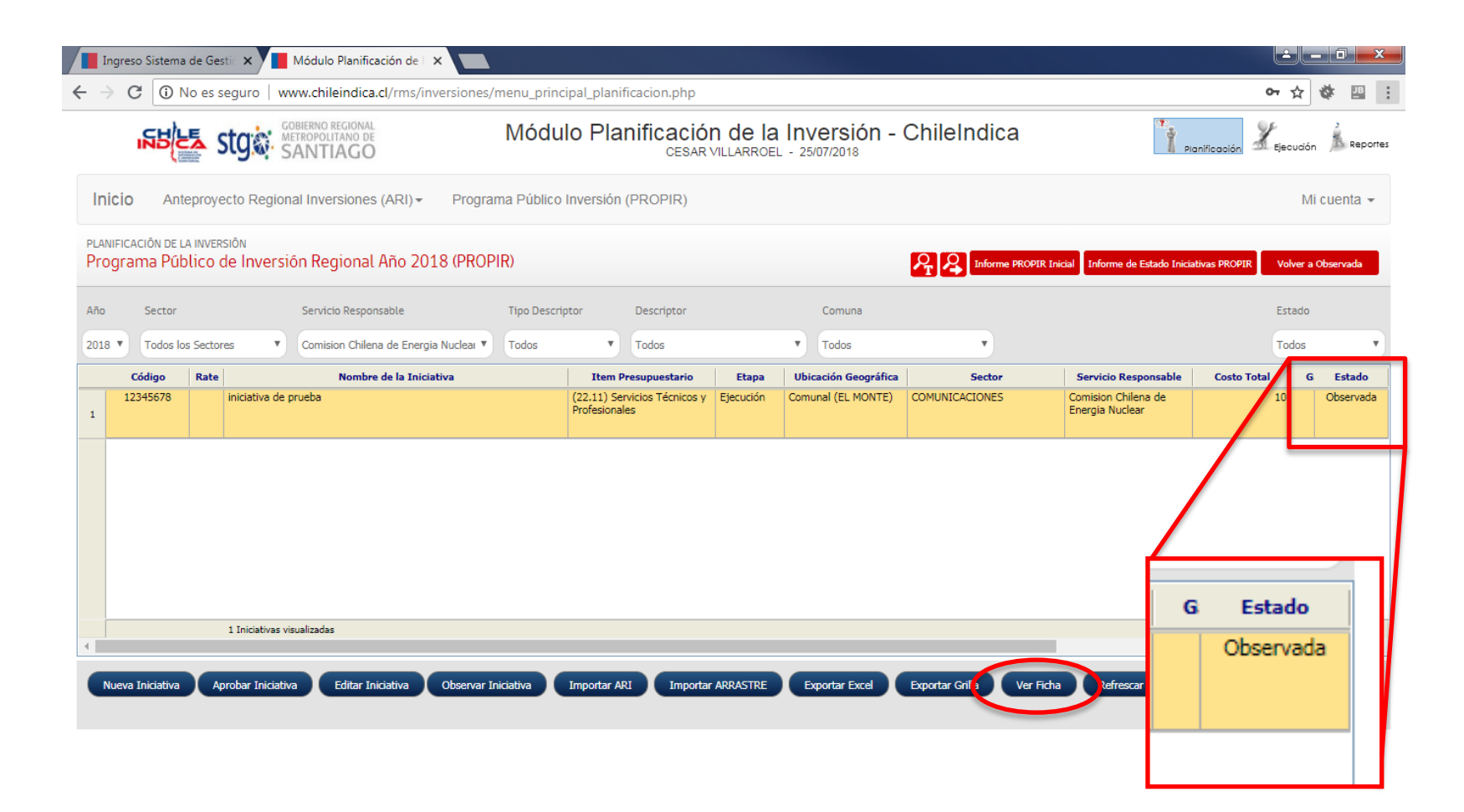

SUBDERE

Gobierno de Chile

• La ficha se abrirá en una ventana nueva. Bajar al final de la página y presionar botón «Observaciones»:

| Módulo de Seguimiento de Inversiones - Google Chrom                | R                                                  |                                                |                     | - <b>-</b> X |
|--------------------------------------------------------------------|----------------------------------------------------|------------------------------------------------|---------------------|--------------|
| () www.chileindica.cl/rms/inversiones/paginas/pag                  | ina1_1_3_ficha.php                                 |                                                |                     |              |
|                                                                    |                                                    |                                                |                     | -            |
| Totales 99                                                         | 99                                                 |                                                |                     |              |
| UBICACIÓN GEOGRÁFICA                                               |                                                    |                                                |                     |              |
| Nivel Comunal 🔻                                                    | (*) Area de Influencia                             | Especificaciones                               |                     |              |
| EL MONTE                                                           | Internacional Nacional Regional Provincial Comunal |                                                |                     |              |
| Instrumentos Vinculados<br>Estrategia Regional de Desarrollo 201 🔺 | ERD 2012-2021 Principal                            | a educacional y en la oferta cultural de la re | gión, orientadas    |              |
|                                                                    |                                                    |                                                | Observaciones Bitác | tora         |

SUBDERF

Gobierno de Cl

• Se abre ventana donde indica texto de observación por parte del Gobierno Regional:

| Observacion                                                                | es de la Iniciativa - Google Chrome             | - <b>O</b> X                                                                                                    |  |  |  |  |  |  |
|----------------------------------------------------------------------------|-------------------------------------------------|----------------------------------------------------------------------------------------------------|--|--|--|--|--|--|
| • www.chileindica.cl/rms/inversiones/paginas/pagina1_1_3_observaciones.php |                                                 |                                                                                                    |  |  |  |  |  |  |
| Observaciones relacionadas con la Iniciativa                               |                                                 |                                                                                                    |  |  |  |  |  |  |
| Fecha                                                                      | Observación                                     |                                                                                                    |  |  |  |  |  |  |
| 25/07/2018                                                                 | Ubicación territorial no es correcta            |                                                                                                    |  |  |  |  |  |  |
|                                                                            |                                                 |                                                                                                    |  |  |  |  |  |  |
|                                                                            |                                                 |                                                                                                    |  |  |  |  |  |  |
|                                                                            |                                                 |                                                                                                    |  |  |  |  |  |  |
|                                                                            |                                                 |                                                                                                    |  |  |  |  |  |  |
|                                                                            |                                                 |                                                                                                    |  |  |  |  |  |  |
|                                                                            |                                                 |                                                                                                    |  |  |  |  |  |  |
|                                                                            |                                                 | Cerrar                                                                                                    |  |  |  |  |  |  |
|                                                                            | Observacion<br>Www.chile<br>Fecha<br>25/07/2018 | Observaciones de la Iniciativa - Google Chrome         Image: Chrome de la Iniciativa - Google Chrome de la Iniciativa         Observaciones.php         Observaciones relacionadas con la Iniciativa         Fecha       Observación         25/07/2018       Ubicación territorial no es correcta |  |  |  |  |  |  |

SUBDERE

Gobierno de Chi

ficación PROPIR Para corregir la observación del Gobierno Regional, seleccionar la iniciativa y presionar el botón «Editar Ficha» Presionar botón

«Aceptar» en cuadro de diálogo:

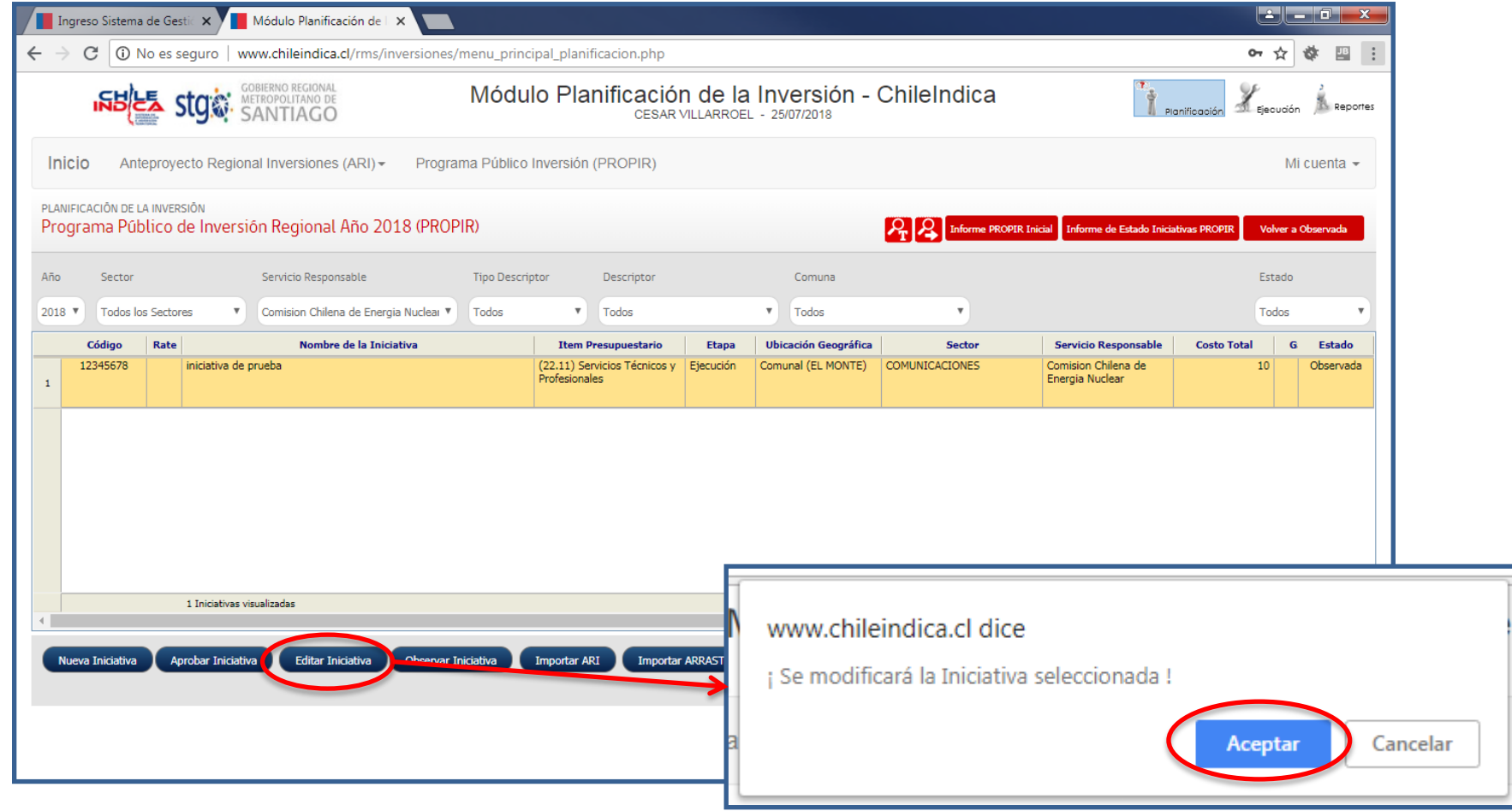

SUBDERE

 Se abre la ficha para su edición. Luego de corregir la observación, presionar el botón «Enviar Revisión»:

| Ingreso Sistema de Gestic 🗙 📕                                                   | Módulo Planificación de 🗆 🗙                                    |                                                                    |                                                             |                                                                      |                                                                                                    |                                        |
|---------------------------------------------------------------------------------|----------------------------------------------------------------|--------------------------------------------------------------------|-------------------------------------------------------------|----------------------------------------------------------------------|----------------------------------------------------------------------------------------------------|----------------------------------------|
| $oldsymbol{\epsilon}  ightarrow oldsymbol{C}$ $\bigcirc$ No es seguro $\mid$ w  | ww.chileindica.cl/rms/inversio                                 | ones/menu_principal_planificacion.php                              |                                                             |                                                                      |                                                                                                    | 아☆ 🕸 😐 🗄                               |
| <b>ISBER Stg</b>                                                                | DBIERNO REGIONAL<br>ETROPOLITANO DE<br>ANTIAGO                 | Módulo Planificación<br>CESAR VILL                                 | de la Inversió<br>LARROEL - 25/07/2018                      | n - ChileInd                                                         | lica 🍸 Plani                                                                                         | ficación 🔏 Ejecución 🛓 Reportes        |
| Inicio Anteproyecto Region                                                      | al Inversiones (ARI) - P                                       | rograma Público Inversión (PROPIR)                                 |                                                             |                                                                      |                                                                                                    | Mi cuenta 👻                            |
| PROGRAMA PUBLICO DE INVERS<br>Propir - Ficha                                    | SION                                                           |                                                                    |                                                             | Co                                                                   | omision Chilena de Energia Nuclear > Año                                                             | : 2018 > Estado: Observada<br>ar Ayuda |
| Nombre Iniciativa<br>iniciativa de prueba                                       |                                                                | Sector                                                             | MUNICACIONES                                                | v                                                                    | Sub-Sector<br>COMUNICACIONES                                                                         | •                                      |
| ANTECEDENTES GENER                                                              | PALES                                                          | Comision Chilena de Energia Nuclear                                |                                                             |                                                                      |                                                                                                    |                                        |
| Código                                                                          | Tipo                                                           | Unidad Técnica                                                     |                                                             | Programa dentro del ci                                               | ual se circunscribe la acción                                                                        |                                        |
| 12345678                                                                        | Otro 🔻                                                         | Comision Chilena de Energia Nuclear                                | •                                                           | (MOP) ADMINIST                                                       | RACION                                                                                               | T                                      |
| Fecha Inicio                                                                    | Fecha Termino                                                  | Item Presupuestario                                                | Etapa                                                       | Rate                                                                 | Situación                                                                                            |                                        |
| 17/07/2018                                                                      | 13/07/2018                                                     | (22.11) Servicios Técnicos y Profesional 🔻                         | Ejecución 🔻                                                 |                                                                      | V Nuevo V                                                                                            |                                        |
| Descriptor IDI                                                                  |                                                                |                                                                    |                                                             |                                                                      |                                                                                                    |                                        |
| Haga click a la derecha                                                         | para seleccionar                                               |                                                                    |                                                             |                                                                      | •                                                                                                    |                                        |
| Cuantificación de las unidades                                                  | físicas                                                        |                                                                    | Descripción de la Inicia                                    | ativa de Inversión                                                   |                                                                                                    |                                        |
| prueba prueba prueba prueba prueba prueba prueba prueba prueba prueba prueba pr | ueba prueba prueba prueba pru<br>ueba prueba prueba prueba pru | eba prueba prueba prueba prueba<br>eba prueba prueba prueba prueba | prueba prueba pru<br>prueba prueba pru<br>prueba prueba pru | eba prueba prueba pr<br>eba prueba prueba pr<br>eba prueba prueba pr | ueba prueba prueba prueba prueba prue<br>ueba prueba prueba prueba prueba prue<br>ueba prueba prueba | eba prueba<br>eba prueba               |
| Grabar y Dejar Observada                                                        | nviar Revisión                                                 |                                                                    |                                                             |                                                                      | Obse                                                                                                 | rvaciones Bitácora                     |

SUBDERE

Gobierno de Chi

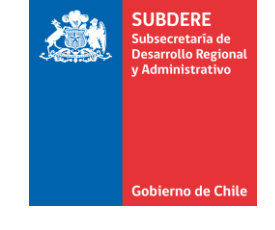

• Si la iniciativa es aprobada por el GORE, se verá en el estado de la iniciativa (Aprobada):

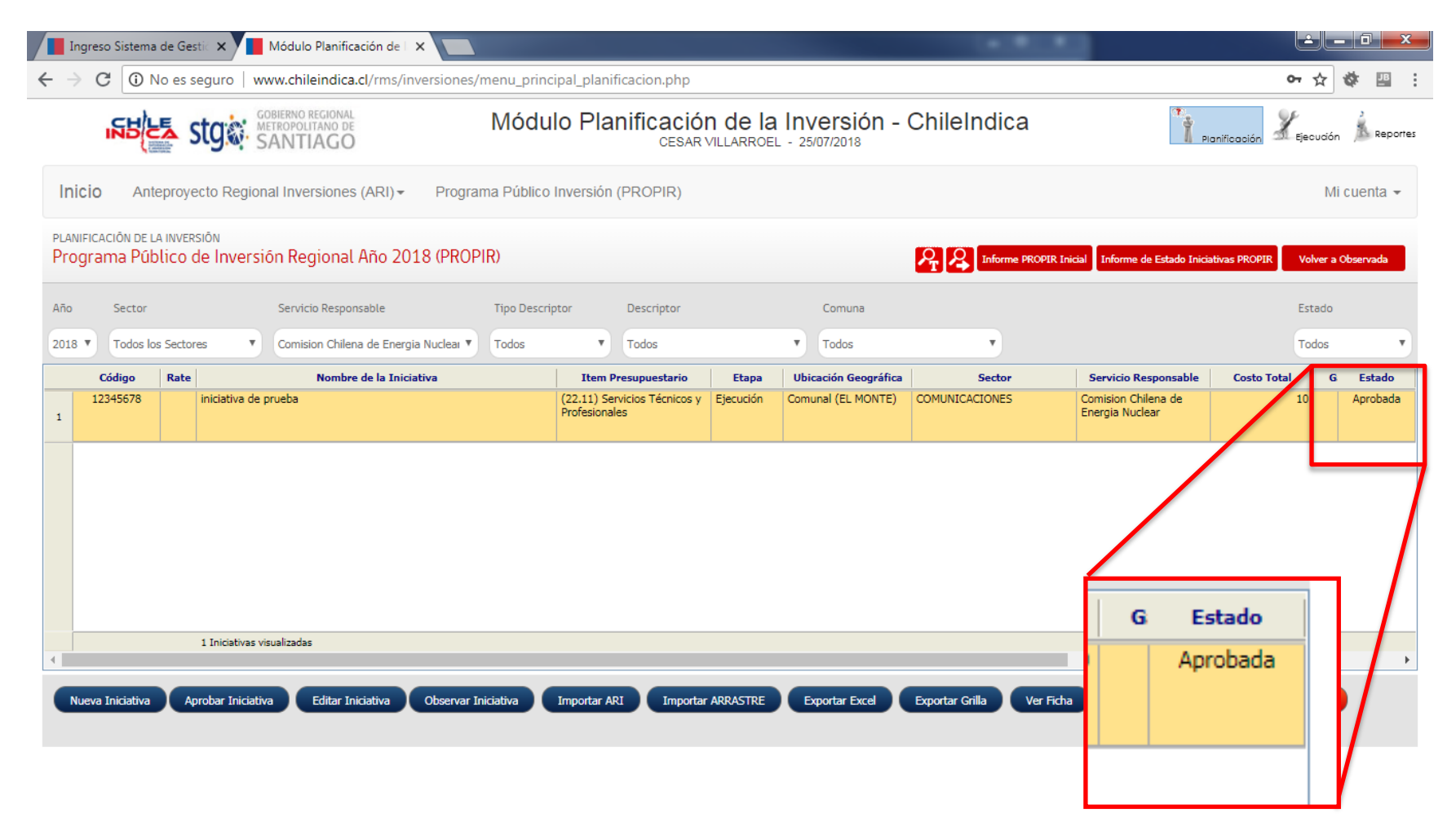

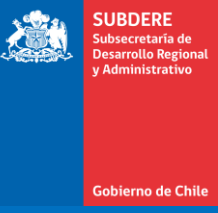

- Para informar el gasto mensual, es necesario que la iniciativa esté aprobada en el módulo de planificación.
- Para acceder al módulo, presionar el botón «Ingresar» dentro del recuadro «Ejecución»:

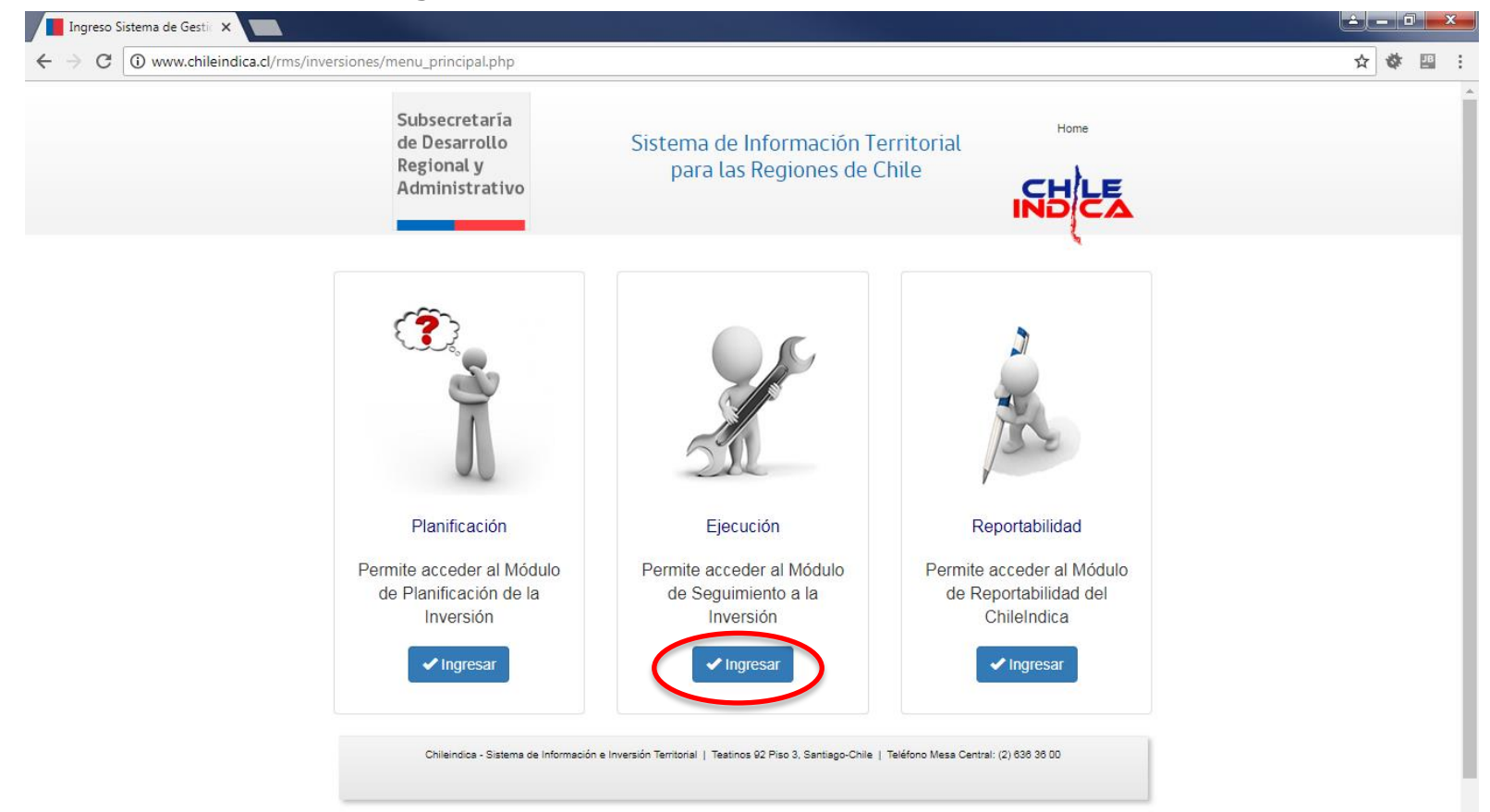

SUBDERE

Gobierno de Chil

 Presionar el botón «Ingresar» dentro del recuadro «Iniciativas de Inversión»:

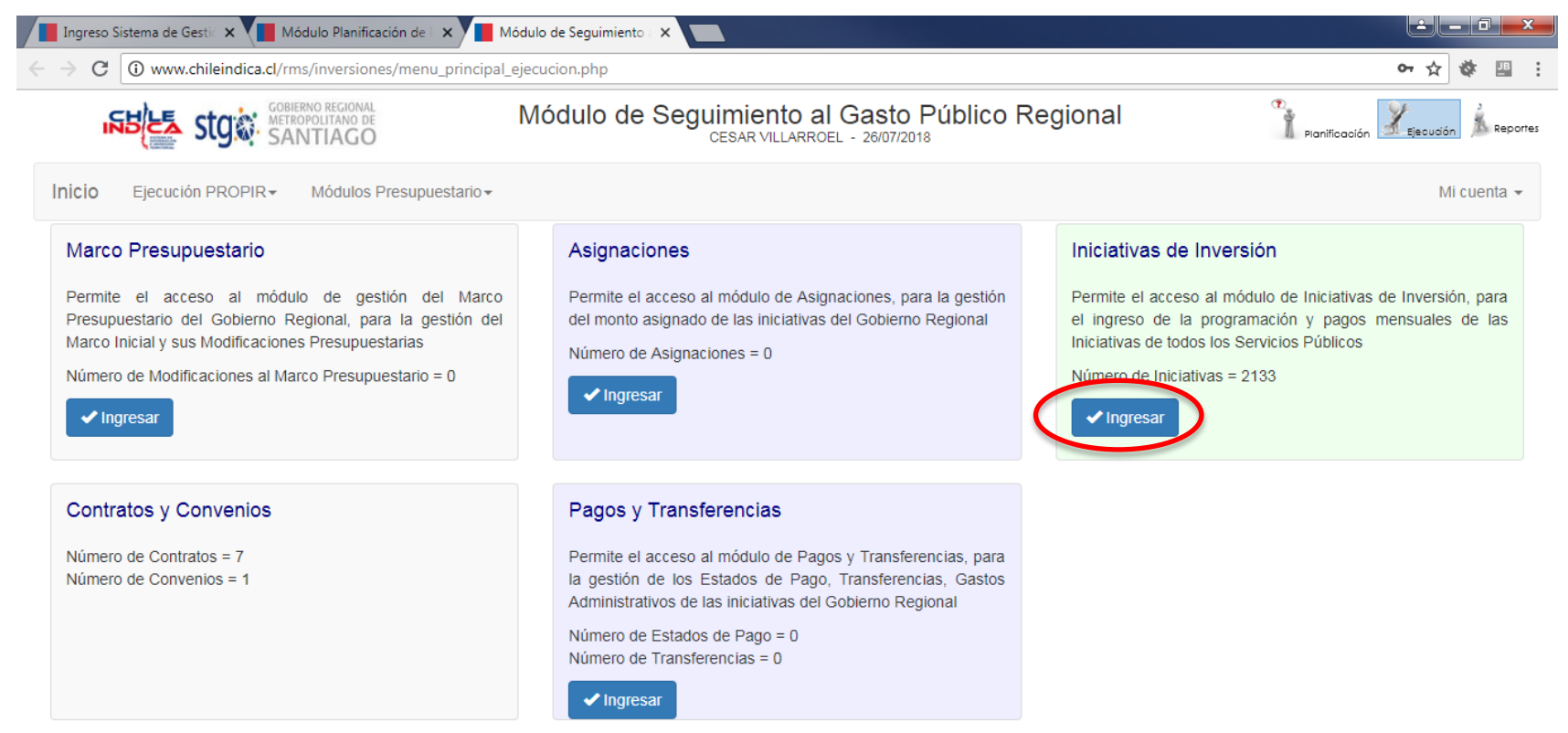

SUBDERE

Gobierno de Chile

- Las iniciativas aprobadas en planificación NO pasan automáticamente a ejecución cuando son aprobadas, deben ser elegidas y traspasadas.
- Para hacer esto, presionar el botón «Nueva Ficha»:

| 📕 Ingreso Sistema de Gesti 🗙 🚺 Módulo Planificación de 🗠 🗙 📕 Módulo de Seguimiento 🛛 🗙 👘                                                                                                    |                                                          |
|----------------------------------------------------------------------------------------------------|----------------------------------------------------------|
| ← → C O www.chileindica.cl/rms/inversiones/menu_principal_ejecucion.php                                                                                                    | 여 ☆ 盟 :                                                  |
| Módulo de Seguimiento al Gasto Público Regional<br>CESAR VILLARROEL - 26/07/2018                                                                                                    | Planificación Lejecución 🗼 Reportes                      |
| Inicio Ejecución PROPIR Módulos Presupuestario V                                                                                                    | Mi cuenta 👻                                              |
| EJECUCIÓN PROPIR<br>Iniciativas de Inversión                                                                                                    | nforme Nacional de Gasto Informe Nacional por Asignación |
| Año       Sector Inversión       Servicio Responsable       Fuente de Financiamiento       Mes       Tipo Descriptor       Descriptor       Comuna         2018       Todos los Secto       Comision Chilen       Todas las Fuentes       Julio       Todos       Todos       Todos       Todos       Todos       Todos       Todos         Item Presupuestario / Asignación Presupuestaria       Comusataria       Todos       Todos |                                                          |
| Todos                                                                                                    | ۲                                                        |

i No existen Datos para la Consulta Solicitada !

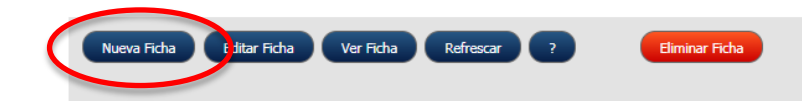

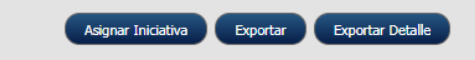

SUBDERE

Gobierno de Chi

 Se abrirá una nueva ventana que mostrará todas las iniciativas del servicio, aprobadas en planificación PROPIR. Seleccionar la ficha a traspasar:

| Crear Nueva Fic  | Crear Nueva Ficha de Seguimiento - Google Chrome                                                   |                         |           |           |                |   |  |  |  |  |
|------------------|----------------------------------------------------------------------------------------------------|-------------------------|-----------|-----------|----------------|---|--|--|--|--|
| (i) www.chileino | www.chileindica.cl/rms/inversiones/paginas/pagina1_2_1_nueva_ficha.php?ninstitucion=1014&nano=2018 |                         |           |           |                |   |  |  |  |  |
| SELECCIONAR      | SELECCIONAR INICIATIVA PROPIR ASOCIADA A LA FICHA DE INVERSION A EJECUTAR 🧏 😫                      |                         |           |           |                |   |  |  |  |  |
| Código           | Rate                                                                                               | Nombre de la Iniciativa | Etapa     | Sector    | Solicitado Año |   |  |  |  |  |
| 12345678         |                                                                                                    | iniciativa de prueba    | Ejecución | COMUNICAC | 10             |   |  |  |  |  |
|                  |                                                                                                    |                         |           |           |                | 1 |  |  |  |  |
| I                |                                                                                                    |                         |           |           |                | I |  |  |  |  |
|                  |                                                                                                    |                         |           |           |                | I |  |  |  |  |
|                  |                                                                                                    |                         |           |           |                | I |  |  |  |  |
|                  |                                                                                                    |                         |           |           |                | I |  |  |  |  |
| I                |                                                                                                    |                         |           |           |                | I |  |  |  |  |
|                  |                                                                                                    |                         |           |           |                |   |  |  |  |  |
|                  |                                                                                                    | Aceptar Ca              | ncelar    |           |                |   |  |  |  |  |

SUBDERE

Gobierno de Ch

• La iniciativa queda marcada con color amarillo. Presionar botón «Aceptar» en la ventana, y luego «Aceptar» en el cuadro de diálogo:

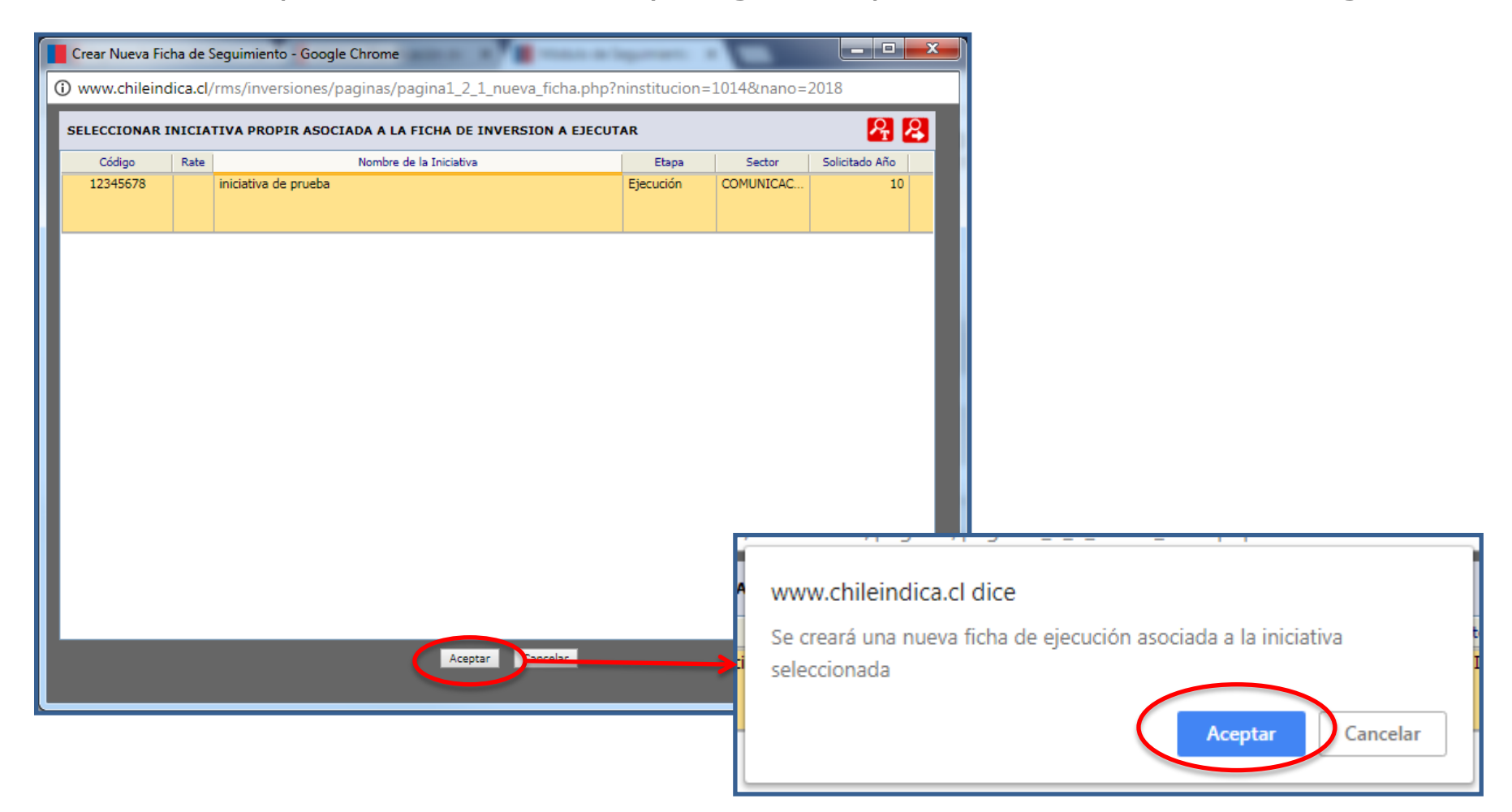

SUBDERE

Gobierno de Chil

 La iniciativa queda creada en el módulo de Iniciativas de Inversión. Para informar del gasto, seleccionar la iniciativa con un click del mouse:

| Ingreso Sis                       | tema de Gestic 🗙 🚺 Módulo Plar      | iificación de 🛛 🗙 📕 Módulo d   | le Seguimie | ento : ×                                      |            |                       |                      |                                        | Ŀ                               | _ 0 <mark>_</mark> X |
|-----------------------------------|-------------------------------------|--------------------------------|-------------|-----------------------------------------------|------------|-----------------------|----------------------|----------------------------------------|---------------------------------|----------------------|
| $\leftrightarrow$ $\Rightarrow$ C | www.chileindica.cl/rms/invers       | iones/menu_principal_ejecuci   | ion.php     |                                               |            |                       |                      |                                        | ው ☆                             | 🕸 😐 :                |
|                                   |                                     | Mó<br>GO                       | dulo d      | de Seguimien<br>CESAR VIL                     | to al G    | asto Público          | o Regional           | Plan                                   | ificación Ejecució              | n A Reportes         |
| Inicio                            | Ejecución PROPIR - Módul            | os Presupuestario <del>-</del> |             |                                               |            |                       |                      |                                        | Ν                               | 1i cuenta 👻          |
| EJECUCIÓN PRO<br>Iniciativas      | de Inversión                        |                                |             |                                               |            |                       | Reporte Ejecución PR | OPIR Informe Nacional de G             | asto Informe Nacional           | por Asignación       |
| Año Sec                           | ctor Inversión Servicio Responsable | Fuente de Financiamiento N     | 1es         | Tipo Descriptor                               | Descriptor |                       | Comuna               |                                        |                                 |                      |
| 2018 V Tod                        | dos los Secto 🔻 Comision Chilen 🔻   | Todas las Fuentes 🔻 J          | ulio        | Todos T                                       | Todos      | v                     | Todos                | •                                      |                                 |                      |
| Item Presupues                    | stario / Asignaciôn Presupuestaria  |                                |             |                                               |            |                       |                      |                                        |                                 |                      |
| Todos                             |                                     |                                |             |                                               |            |                       |                      |                                        |                                 | T                    |
| Código                            | o Nombre d                          | e la Iniciativa                | Rate        | Item Presupuestario                           | Etapa      | Ubicación Territorial | Sector               | Servicio Responsable                   | Costo Total Consejo<br>Regional | Costo %              |
| 123456                            | 78 iniciativa de prueba             |                                |             | Servicios Técnicos y<br>Profesionales (22.11) | Ejecución  | Comunal (EL MONTE)    | COMUNICACIONES       | Comision Chilena de<br>Energia Nuclear | -                               |                      |
|                                   |                                     |                                |             |                                               |            |                       |                      |                                        |                                 |                      |
|                                   |                                     |                                |             |                                               |            |                       |                      |                                        |                                 |                      |
|                                   |                                     |                                |             |                                               |            |                       |                      |                                        |                                 |                      |
| 4                                 | 1 Iniciativas visualizadas          |                                |             |                                               |            |                       |                      |                                        | 0                               | 0,00                 |
| Nueva Ficha                       | e Editar Ficha Ver Ficha            | Refrescar ?                    | Eliminar I  | Ficha                                         |            |                       | (                    | Asignar Iniciativa                     | Exportar Export                 | ar Detalle           |

SUBDERE

Gobierno de Ch

 La iniciativa queda marcada en color amarillo. Presionar el botón «Editar Ficha», y luego «Aceptar» en el cuadro de diálogo:

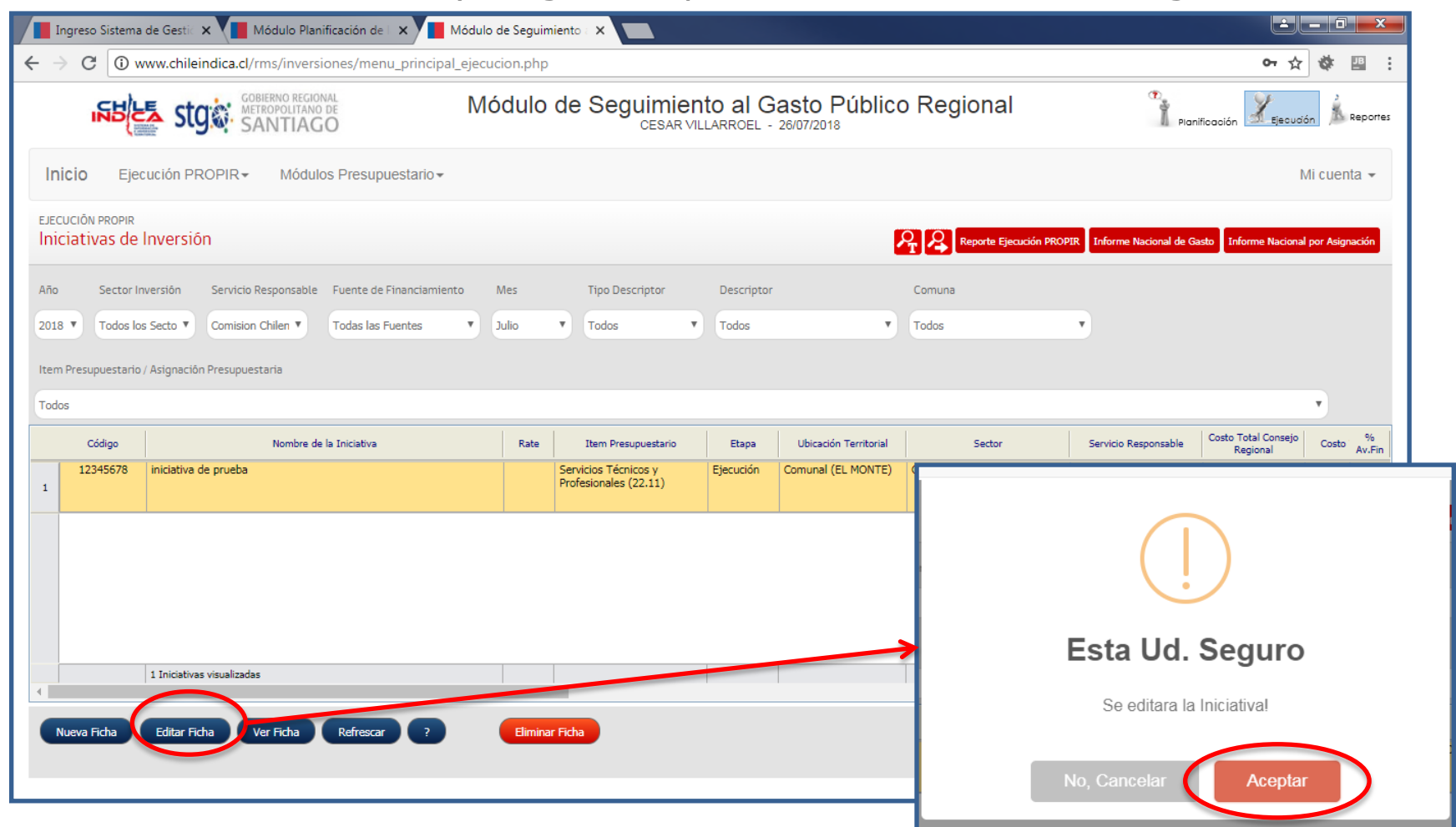

SUBDERE

Gobierno de Chile

- SUBBERE Subsecretaria de parrollo Regional y Administrativo
- Se abrirá la ficha de iniciativa de inversión en una ventana nueva.
   Presionar la pestaña «Montos y Fuentes»:

| Ficha Iniciativa de          | Inversión - C         | ioogle Chroi    | me                     |                   |           |                 |                           |                                                                                                    |                |   |                 | - 0 ×                           |         |
|------------------------------|-----------------------|-----------------|------------------------|-------------------|-----------|-----------------|---------------------------|----------------------------------------------------------------------------------------------------|----------------|---|-----------------|---------------------------------|---------|
| (i) www.chileindic           | a.cl/rms/in           | versiones/µ     | paginas/pagina!        | L_2_1_ficha.php   |           |                 |                           |                                                                                                    |                |   |                 |                                 |         |
| Gobierno Reg<br>Region de Me | ional de<br>tropolita | la<br>Ina de Sa | antiago                |                   |           | Fecha Ini       | ciativa de la Invo        | ersión                                                                                                    |                |   | Comision Chiler | Año 201<br>na de Energia Nuclea | 8<br>ar |
|                              |                       |                 |                        |                   |           |                 | iniciativa de prueba      |                                                                                                    |                |   |                 |                                 |         |
| Antecedente                  | Montos y F            | uentes          | Licitaciones           | Contratos         | Garantías | Situación       | Otros Antecedentes        | Mano de Obra                                                                                                  |                |   |                 | Cerrar Ventar                   | na      |
| Antecedentes Ge              | nerales               |                 |                        |                   |           |                 |                           |                                                                                                    |                |   | Exportar PDF    | Exportar Word                   | *       |
| Código                       | Тіро                  | Nombre Inici    | ativa                  |                   |           |                 |                           |                                                                                                    | Sector         |   | Sub-Sector      |                                 |         |
| 12345878                     | Otro                  | iniciativa de p | prueba                 |                   |           |                 |                           |                                                                                                    | COMUNICACIONES | • | COMUNICACION    | ES 🔻                            |         |
| Fecha Inicio Fec.Tér         | mino Item             | Presupuestario  | 0                      |                   | Rate      | Etapa           | Unidad Técnica            |                                                                                                    |                |   | A               | .Financ Av.Físico               |         |
| 17/07/2018 13/07             | /2018 Servi           | cios Técnicos y | y Profesionales (22.11 | )                 | •         | Ejecución 🔻     | Comision Chilena de Energ | ia Nuclear                                                                                                    |                |   |                 |                                 |         |
| Administración de la Inio    | iativa                | No D            | Jefinido               | Nro. Acuerdo CORE |           |                 | Fecha Acuerdo CORE        |                                                                                                    |                |   |                 |                                 |         |
| Descripción de la Iniciat    | va de Inversió        | 'n              |                        | ALERTAS           | L         |                 |                           |                                                                                                    |                |   |                 |                                 |         |
| prueba prueba prueba j       | orueba prueba         | prueba prueba   | a prueba prueba prue   | ba Montos y       | Fuentes   | 🗸 Existen Incon | sistencias en la grilla   | de Montos v Fue                                                                                               | ntes           |   |                 |                                 |         |
| prueba prueba prueba j       | orueba prueba         | prueba prueba   | a prueba prueba prue   | ba                | , dentes  |                 |                           | ,,,,,,,,,,,,,,,,,,,,,,,,,,,,,,,,,,,,,,,,,,,,,,,,,,,,,,,,,,,,,,,,,,,,,,,,,,,,,,,,,,,,,,,,,,,,,,,,,,,,,,,,,,,,, |                |   |                 |                                 |         |
| prueba prueba prueba p       | orueba prueba         | prueba prueba   | a prueba prueba prue   | ba                |           |                 |                           |                                                                                                    |                |   |                 |                                 |         |
| prueba prueba                |                       |                 |                        |                   |           |                 |                           |                                                                                                    |                |   |                 |                                 |         |
|                              |                       |                 |                        |                   |           |                 |                           |                                                                                                    |                |   |                 |                                 |         |
|                              |                       |                 |                        |                   |           |                 |                           |                                                                                                    |                |   |                 |                                 |         |
|                              |                       |                 |                        |                   |           |                 |                           |                                                                                                    |                |   |                 |                                 |         |
|                              |                       |                 |                        |                   |           |                 |                           |                                                                                                    |                |   |                 |                                 |         |
|                              |                       |                 |                        |                   |           |                 |                           |                                                                                                    |                |   |                 |                                 |         |
|                              |                       |                 |                        |                   |           |                 |                           |                                                                                                    |                |   |                 |                                 |         |
|                              |                       |                 |                        |                   |           |                 |                           |                                                                                                    |                |   |                 |                                 |         |
|                              |                       |                 |                        |                   |           |                 |                           |                                                                                                    |                |   |                 |                                 |         |
|                              |                       |                 |                        |                   |           |                 |                           |                                                                                                    |                |   |                 |                                 | +       |
|                              |                       |                 |                        |                   |           |                 |                           |                                                                                                    |                |   |                 |                                 | •       |

Grabar Cambios

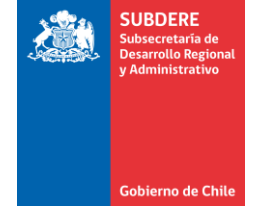

 En esta pestaña se debe definir la asignación presupuestaria de la iniciativa para poder informar el gasto. Para ello, seleccionar la línea de financiamiento marcando cualquier celda de ella:

| Ficha Iniciativa de Inv           | ersión - Google Ch        | rome            |                  |                |             |                    |                   |                |                |           |                    | - 0 <b>X</b>                  |
|-----------------------------------|---------------------------|-----------------|------------------|----------------|-------------|--------------------|-------------------|----------------|----------------|-----------|--------------------|-------------------------------|
| (i) www.chileindica.c             | l/rms/inversione          | s/paginas/pagir | a1_2_1_ficha.php |                |             |                    |                   |                |                |           |                    |                               |
| Gobierno Regio<br>Region de Metro | nal de la<br>opolitana de | Santiago        |                  | F              | echa Inicia | ativa de la Inve   | ersión            |                |                |           | Comision Chilena d | Año 2018<br>e Energia Nuclear |
|                                   |                           |                 |                  |                | ini         | iciativa de prueba |                   |                |                |           |                    |                               |
| Antecedentes M                    | lontos y Fuentes          | Licitaciones    | Contratos        | Garantías      | Situación   | Otros Antecedentes | Mano de Obra      |                |                |           |                    | Cerrar Ventana                |
| Fuente                            |                           | Asigna          | ción             | Costo          | Gast.Años   | Solicitado         | Saldo             | Saldo          | Total          | Anastro   | Total              | Enerc                         |
|                                   |                           | Presupu         | cstaria          | Total Ajustado | Antenores   | And                | PTOXIMO AND       | Anus Residnite | rayauu         |           | Programado         | Program                       |
| Sectorial Agricultura             | No Defin                  | ido ()          |                  | 10             |             | 0 10               | 0                 | 0              |                | 10        | 0                  |                               |
|                                   |                           |                 |                  |                |             |                    |                   |                |                |           |                    |                               |
|                                   |                           |                 |                  |                |             |                    |                   |                |                |           |                    |                               |
|                                   |                           |                 |                  |                |             |                    |                   |                |                |           |                    |                               |
|                                   |                           |                 |                  |                |             |                    |                   |                |                |           |                    |                               |
|                                   |                           |                 |                  |                |             |                    |                   |                |                |           |                    |                               |
|                                   |                           |                 |                  |                |             |                    |                   |                |                |           |                    |                               |
|                                   |                           |                 |                  |                |             |                    |                   |                |                |           |                    |                               |
|                                   |                           |                 |                  |                |             |                    |                   |                |                |           |                    |                               |
|                                   |                           |                 |                  |                |             |                    |                   |                |                |           |                    |                               |
| Total                             |                           |                 |                  | 10             |             | 0 10               | 0                 | 0              |                | 10        | 0                  |                               |
|                                   |                           |                 |                  | 10             |             | 0 10               | 0                 | U              | , i            | 10        | 0                  | •                             |
| <b>.</b>                          |                           |                 |                  |                |             | 0.051 -            |                   |                |                |           |                    |                               |
| Agregar Fuente/Asign              | Editar Fuente/            | Asign   Elin    | ninar Kegistro   |                |             | 0.0% de            | Avance (gastado/: | solicitadoj    |                |           | Graba              | ar cambios ?                  |
| Antecedentes                      | Fuente/Asign              | ación Selec     | cionada          |                |             |                    |                   |                |                |           |                    |                               |
| FI                                | uente                     |                 |                  |                | Asignación  |                    |                   |                | Solicitado Año | Total Pag | ado Tot            | al Programado                 |
|                                   |                           |                 |                  |                |             |                    |                   |                |                |           |                    |                               |
|                                   |                           |                 |                  |                |             |                    |                   |                |                |           |                    |                               |

 Luego, presionar el botón «Editar Fuente/Asign» Aparece un nuevo cuadro donde se podrá elegir la fuente de financiamiento y la asignación presupuestaria:

|                                                      | Inversión - Google Ch                              | rome                                     |                  |                                |                               |                                                         |                                              |                                                |                              |               |                     | - 0 ×                         |   |
|------------------------------------------------------|----------------------------------------------------|------------------------------------------|------------------|--------------------------------|-------------------------------|---------------------------------------------------------|----------------------------------------------|------------------------------------------------|------------------------------|---------------|---------------------|-------------------------------|---|
| (i) www.chileindic                                   | a.cl/rms/inversione                                | s/paginas/pagina                         | a1_2_1_ficha.php |                                |                               |                                                         |                                              |                                                |                              |               |                     |                               |   |
| Gobierno Reg<br>Region de Me                         | ional de la<br>tropolitana de                      | Santiago                                 |                  |                                | Fecha Inici                   | iativa de la Inve                                       | ersión                                       |                                                |                              |               | Comision Chilena d  | Año 2018<br>e Energia Nuclear |   |
|                                                      |                                                    |                                          |                  |                                |                               | iniciativa de prueba                                    |                                              |                                                |                              |               |                     |                               |   |
| Antecedentes                                         | Montos y Fuentes                                   | Licitaciones                             | Contratos        | Garantías                      | Situación                     | Otros Antecedentes                                      | Mano de Obra                                 |                                                |                              |               |                     | Cerrar Ventana                |   |
| Fuente<br>Financiamie                                | nto                                                | Asignad<br>Presupue                      | tión<br>staria   | Costo<br>Total Ajustado        | Gast.Años<br>Anteriores       | s Solicitado<br>Año                                     | Saldo<br>Próximo Año                         | Saldo<br>Años Restante                         | Total<br>Pagado              | Arrastre      | Total<br>Programado | Enerc<br>Program Est          |   |
| Sectorial Agricultura                                | No Defini                                          | ido ()                                   |                  | 1                              | 0                             | 0 10                                                    | 0                                            | 0                                              | 0                            | 10            | 0                   |                               |   |
|                                                      |                                                    |                                          |                  |                                |                               |                                                         |                                              |                                                |                              |               |                     |                               |   |
|                                                      |                                                    |                                          |                  |                                |                               |                                                         |                                              |                                                |                              |               |                     |                               |   |
|                                                      |                                                    |                                          |                  |                                |                               |                                                         |                                              |                                                |                              |               |                     |                               |   |
|                                                      |                                                    |                                          |                  |                                |                               |                                                         |                                              |                                                |                              |               |                     |                               |   |
|                                                      |                                                    |                                          |                  |                                |                               |                                                         |                                              |                                                |                              |               |                     |                               |   |
|                                                      |                                                    |                                          |                  |                                |                               |                                                         |                                              |                                                |                              |               |                     |                               |   |
|                                                      |                                                    |                                          |                  |                                |                               |                                                         |                                              |                                                |                              |               |                     |                               |   |
|                                                      |                                                    |                                          |                  |                                |                               |                                                         |                                              |                                                |                              |               |                     |                               |   |
| Total                                                |                                                    |                                          |                  |                                |                               |                                                         |                                              |                                                |                              |               |                     |                               |   |
| 1000                                                 |                                                    |                                          |                  | 1                              | 0                             | 0 10                                                    | 0                                            | 0                                              | 0                            | 10            | 0                   |                               |   |
|                                                      |                                                    |                                          |                  | 1                              | 0                             | 0 10                                                    | 0                                            | 0                                              | 0                            | 10            | 0                   |                               |   |
| Agregar Fuente/Asig                                  | n Editar Fuente/                                   | Asign Elimi                              | inar Registro    |                                | 0                             | 0 10                                                    | 0<br>gregar Nuevo R                          | 0<br>egistro a la gril                         | 0<br>la de Montos y          | 10<br>Fuentes | 0                   |                               |   |
| Agregar Fuente/Asig                                  | n Editar Fuente/                                   | Asign Elimi<br>ación Selece              | inar Registro    | Evente Finance                 | o                             | 0 10                                                    | 0<br>gregar Nuevo R                          | 0<br>egistro a la gril                         | 0<br>la de Montos y          | 10<br>Fuentes | 0                   |                               |   |
| Agregar Fuente/Asig                                  | n Editar Fuente/<br>s Fuente/Asign<br>Fuente       | Asign Elimi<br>ación Selecc              | inar Registro    | Fuente Finance                 | o<br>iamiento S               | 0 10<br>Ag<br>ectorial Agricultur                       | 0<br>gregar Nuevo R<br>a                     | 0<br>egistro a la gril                         | 0<br>la de Montos y          | 10<br>Fuentes | 0                   |                               | • |
| Agregar Fuente/Asig                                  | n Editar Fuente/<br>5 Fuente/Asign<br>Fuente<br>ra | Asign Elim<br>ación Selecc<br>No Defini  | inar Registro    | Fuente Finance<br>Item Presupu | o<br>iamiento S<br>estario (2 | 0 10<br>Ag<br>ectorial Agricultur<br>22.11.001) Estudio | o<br>gregar Nuevo R<br>ra<br>os e Investigad | o<br>egistro a la gril<br>iones                | 0<br>la de Montos y          | 10<br>Fuentes | 0                   |                               | • |
| Agregar Fuente/Asig Antecedentes Sectorial Agricultu | n Editar Fuente/<br>s Fuente/Asign<br>Fuente<br>ra | Asign Elim<br>ación Selecc<br>No Defini  | inar Registro    | Fuente Finance<br>Item Presupu | o<br>iamiento S<br>estario (2 | 0 10<br>Ag<br>ectorial Agricultur<br>22.11.001) Estudio | o<br>gregar Nuevo R<br>a<br>os e Investigad  | o<br>egistro a la gril<br>iones                | 0<br>la de Montos y          | 10<br>Fuentes | 0                   |                               | • |
| Agregar Fuente/Asig                                  | n Editar Fuente/<br>5 Fuente/Asign<br>Fuente<br>Ta | Asign Elimi<br>ación Selecc<br>No Defini | inar Registro    | Fuente Finance<br>Item Presupu | o<br>iamiento S<br>estario (2 | 0 10<br>As<br>ectorial Agricultur<br>22.11.001) Estudio | o<br>gregar Nuevo R<br>a<br>os e Investigad  | egistro a la gril<br>iones<br>Aceptar Can      | 0<br>la de Montos y<br>celar | 10<br>Fuentes | 0                   |                               | • |
| Agregar Fuente/Asig                                  | n Editar Fuente/<br>5 Fuente/Asign<br>Fuente<br>Ta | Asign Elim<br>ación Selecc<br>No Defini  | inar Registro    | Fuente Finance<br>Item Presupu | 0<br>iamiento S<br>estario (2 | 0 10<br>Ag<br>ectorial Agricultur<br>22.11.001) Estudio | o<br>gregar Nuevo R<br>ra<br>os e Investigad | 0<br>egistro a la gril<br>iones<br>Aceptar Car | 0<br>la de Montos y<br>celar | 10<br>Fuentes | 0                   |                               | • |

SUBDERE

Gobierno de Ch

• Presionando las flechas al costado de los selectores se pueden elegir las opciones para fuente y asignación:

| Г  |                       | Agregar Nuevo Registro a la grilla de Montos y Fuentes                                              |     |
|----|-----------------------|----------------------------------------------------------------------------------------------------|-----|
| Г  |                       |                                                                                                    |     |
| L  | Fuente Financiamiento | Sectorial Agricultura                                                                               | •   |
|    |                       | Fndr                                                                                                |     |
| L  | Item Presupuestario   | Municipal                                                                                           |     |
|    |                       | Prov.Apoyo a la Gestión Subnacional                                                                 |     |
|    |                       | Prov.Energización                                                                                   |     |
|    |                       | Prov.Fondo de Innovación a la Competitividad                                                        |     |
|    |                       | Prov.Fondo de Inversion y Reconversion Regional                                                     |     |
|    |                       | Prov.Infraestructura Educacional                                                                    |     |
|    |                       | Prov.Infraestructura Prov. locopilla                                                                |     |
|    |                       | Prov.Infraestructura Rural                                                                          |     |
|    |                       | Prov.Ley Nro 20.378 Transantiago                                                                    | - ( |
|    |                       | Prov. Patente Derecho Agua                                                                          |     |
|    |                       | Prov. Patentes Mineras                                                                              |     |
|    | Eliminar Registro     | Prov. Puesta en valor del Patimionio                                                                |     |
|    | ·                     | Prov.Recuperación initiaestructura Local Zona Centr<br>Prov.Recuperación y conectividad Prov.Palana |     |
| ón | Seleccionada          | Prov Residuos Solidos                                                                               |     |
|    |                       | Prov Saneamiento Sanitario                                                                          |     |
|    |                       | Provisiones                                                                                         | 10  |
|    | No Definido ()        | Sectorial                                                                                           |     |
|    |                       | Sectorial Agricultura                                                                               | -   |

|                        | Agregar Nuevo Registro a la grilla de Montos y Fuentes |           |
|------------------------|--------------------------------------------------------|-----------|
| Fuente Financiamiento  | Sectorial Agricultura                                  | T         |
| i dente i manciamiento |                                                        |           |
| Item Presupuestario    | (22.11.001) Estudios e Investigaciones                 | $(\cdot)$ |
|                        | (22.11.001) Estudios e investigaciones                 |           |
|                        | Aceptar Cancelar                                       |           |

SUBDERE

Gobierno de Ch

 Una vez elegidos, presionar botón «Aceptar», con lo cual la línea de financiamiento quedará definida:

|                                               |                               | Agregar N    | uevo Registro a    | la grilla de Montos y | Fuen | ites                  |    |                         |         |                   |                      |   |                   |
|-----------------------------------------------|-------------------------------|--------------|--------------------|-----------------------|------|-----------------------|----|-------------------------|---------|-------------------|----------------------|---|-------------------|
| Fuente Financiamiento                         | Sectorial Agricul             | tura         |                    |                       |      |                       |    |                         |         | •                 |                      |   |                   |
| Item Presupuestario                           | (22.11.001) Estu              | idios e Inve | estigaciones       |                       |      |                       |    |                         |         | •                 |                      |   |                   |
|                                               | _                             | -            | Aceptar            | Cancelar              |      | _                     |    | _                       |         |                   |                      |   |                   |
|                                               |                               |              | T                  |                       |      |                       |    |                         |         |                   |                      |   |                   |
|                                               |                               |              |                    |                       |      |                       |    |                         |         |                   |                      |   |                   |
| Ficha Iniciativa                              | de Inversión - Goo            | ogle Chrom   | ne                 |                       |      |                       |    |                         |         |                   |                      |   |                   |
| (i) www.chilein                               | dica.cl/rms/inve              | rsiones/p    | aginas/pagin       | a1_2_1_ficha.php      |      |                       |    |                         |         |                   |                      |   |                   |
| Gobierno R<br>Region de I                     | egional de la<br>Metropolitan | ı<br>a de Sa | ntiago             |                       |      |                       | F  | echa Inici              | ativ    | a de la Inve      | ersión               |   |                   |
|                                               |                               |              |                    |                       |      |                       |    | ir                      | niciati | iva de prueba     |                      |   |                   |
| Antecedente                                   | s Montos y Fue                | entes        | Licitaciones       | Contratos             | 0    | Garantias             |    | Situación               | Otro    | os Antecedentes   | Mano de Obra         |   |                   |
| Fuer<br>— — <del>Fi</del> na <del>nc</del> ia | nte<br>miente — — —           | <u> </u>     | Asigna<br>Presupue | ción<br>estario — — — | - ,  | Costo<br>Total Ajusta | do | Gast.Años<br>Anteriores |         | Solicitado<br>Año | Saldo<br>Próximo Año | A | Saldo<br>ños Rest |
| Sectorial Agricultu                           | а (2                          | 22.11.001)   | Estudios e Inves   | tigaciones            |      |                       | 10 |                         | 0       | 10                |                      | 0 |                   |
|                                               |                               |              |                    |                       |      |                       |    |                         |         |                   |                      |   |                   |
|                                               |                               |              |                    |                       |      |                       |    |                         |         |                   |                      |   |                   |
|                                               |                               |              |                    |                       |      |                       |    |                         |         |                   |                      |   |                   |
|                                               |                               |              |                    |                       |      |                       |    |                         |         |                   |                      |   |                   |

SUBDERE

Gobierno de Chi

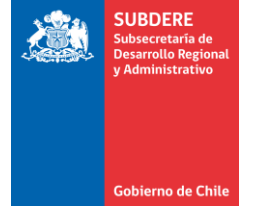

 Una vez definida la línea, se puede ingresar el monto pagado mensual. Moverse a la derecha usando la flecha de la barra horizontal de desplazamiento, hasta llegar al mes a informar:

| Ficha Iniciativa de Inversión              | - Google Chr        | rome               |                   |                     |      |                         |                    |                      |                        |                 |    |            | 100                 | - 0 X                          |
|--------------------------------------------|---------------------|--------------------|-------------------|---------------------|------|-------------------------|--------------------|----------------------|------------------------|-----------------|----|------------|---------------------|--------------------------------|
| (i) www.chileindica.cl/rms/                | inversiones         | s/paginas/pagi     | na1_2_1_ficha.php |                     |      |                         |                    |                      |                        |                 |    |            |                     |                                |
| Gobierno Regional d<br>Region de Metropoli | le la<br>itana de s | Santiago           |                   |                     | Fe   | echa Iniciat            | tiva de la Inv     | ersión               |                        |                 |    |            | omision Chilena d   | Año 2018<br>le Energia Nuclear |
|                                            |                     |                    |                   |                     |      | inic                    | iativa de prueba   |                      |                        |                 |    |            |                     |                                |
| Antecedentes Montos                        | y Fuentes           | Licitaciones       | Contratos         | Garantias           |      | Situación (             | Otros Antecedentes | Mano de Obra         |                        |                 |    |            |                     | Cerrar Ventana                 |
| Fuente<br>Financiamiento                   |                     | Asign<br>Presupt   | ación<br>Jestaria | Costo<br>Total Ajus | tado | Gast.Años<br>Anteriores | Solicitado<br>Año  | Saldo<br>Próximo Año | Saldo<br>Años Restante | Total<br>Pagado |    | Arrastre   | Total<br>Programado | Enerc<br>Program Est           |
| Sectorial Agricultura                      | (22.11.00           | 1) Estudios e Inve | stigaciones       |                     | 10   |                         | 0 10               | 0                    | C                      |                 | 0  | 10         | c                   |                                |
| Total                                      |                     |                    |                   |                     | 10   |                         |                    |                      |                        |                 | 0  | 10         |                     |                                |
| 10tai                                      |                     |                    |                   |                     | 10   |                         | 0 10               | 0                    | 0                      |                 | U  | 10         |                     | •                              |
| Agregar Fuente/Asign                       | Editar Fuente/A     | Asign Elin         | minar Registro    |                     |      |                         | 0.0% de            | Avance (gastado/     | solicitado)            |                 |    |            | Grab                | ar Cambios ?                   |
| Antecedentes Fuen                          | te/Asign            | ación Selec        | cionada           |                     |      |                         |                    |                      |                        |                 |    |            |                     |                                |
| Fuente                                     |                     |                    |                   |                     |      | Asignación              |                    |                      |                        | Solicitado Año  |    | Total Paga | do To               | al Programado                  |
| Sectorial Agricultura                      |                     | No Defi            | nido ()           |                     |      |                         |                    |                      |                        |                 | 10 |            | 0                   | 0                              |

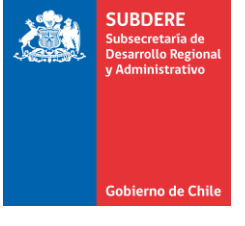

• Por ejemplo, si se quiere informar el mes de julio, hacer click sobre celda «Julio Pagado» e ingresar el monto pagado, en pesos:

| Ficha Iniciativa de Inv           | ersión - Google Chi         | rome              |                     |     |        |                 |           |                 |                |        |                     |                 |       |                     |                 |          |                     | • ×                     |
|-----------------------------------|-----------------------------|-------------------|---------------------|-----|--------|-----------------|-----------|-----------------|----------------|--------|---------------------|-----------------|-------|---------------------|-----------------|----------|---------------------|-------------------------|
| (i) www.chileindica.c             | l/rms/inversiones           | s/paginas/pag     | ina1_2_1_ficha.php  | c   |        |                 |           |                 |                |        |                     |                 |       |                     |                 |          |                     |                         |
| Gobierno Regio<br>Region de Metro | nal de la<br>opolitana de s | Santiago          |                     |     |        | Fec             | ha Ini    | ciativa         | de la Inve     | ersiór |                     |                 |       |                     |                 | Comision | Chilena de Ene      | Año 2018<br>gia Nuclear |
|                                   |                             |                   |                     |     |        |                 |           | iniciativa      | de prueba      |        |                     |                 |       |                     |                 |          |                     |                         |
| Antecedentes M                    | Iontos y Fuentes            | Licitaciones      | Contratos           | Gar | antías | Sit             | uación    | Otros A         | ntecedentes    | Mano   | de Obra             |                 |       |                     |                 |          | Ce                  | rrar Ventana            |
| Fuente<br>Financiamiento          |                             | Asig<br>Presup    | nación<br>puestaria | ,   | F      | Abril<br>Pagado | N<br>Prog | Mayo<br>Iramado | Mayo<br>Pagado |        | Junio<br>Programado | Junio<br>Pagado |       | Julio<br>Programado | Julio<br>Pagauo | Р        | Agosto<br>rogramado | A<br>Pi Est             |
| Sectorial Agricultura             | (22.11.00                   | 1) Estudios e Inv | estigaciones        |     |        |                 |           |                 |                |        |                     |                 |       |                     |                 |          |                     |                         |
|                                   |                             |                   |                     |     |        |                 |           |                 |                |        |                     |                 |       |                     |                 |          |                     |                         |
|                                   |                             |                   |                     |     |        |                 |           |                 |                |        |                     |                 |       |                     |                 |          |                     |                         |
|                                   |                             |                   |                     |     |        |                 |           |                 |                |        |                     |                 |       |                     |                 |          |                     |                         |
|                                   |                             |                   |                     |     |        |                 |           |                 |                |        |                     |                 |       |                     |                 |          |                     |                         |
|                                   |                             |                   |                     |     |        |                 |           |                 |                |        |                     |                 |       |                     |                 |          |                     |                         |
| Total                             |                             |                   |                     | 0   | )      | 0               |           | 0               |                | 0      | 0                   |                 | 0     |                     | 0               | 0        | 0                   |                         |
| 4                                 |                             |                   |                     |     |        |                 |           |                 |                |        |                     |                 |       |                     |                 |          |                     | Þ                       |
| Agregar Fuente/Asign              | Editar Fuente//             | Asign El          | iminar Registro     |     |        |                 |           |                 | 0.0% de A      | Avance | e (gastado/soli     | citado)         |       |                     |                 |          | Grabar Cam          | bios ?                  |
| Antecedentes                      | Fuente/Asign                | ación Sele        | ccionada            |     |        |                 |           |                 |                |        |                     |                 |       |                     |                 |          |                     |                         |
| F                                 | uente                       |                   |                     |     |        |                 | Asignació | ón              |                |        |                     |                 | Solic | itado Año           | Total Page      | ado      | Total Prog          | ramado                  |
| Sectorial Agricultura             |                             | No Def            | finido ()           |     |        |                 |           |                 |                |        |                     |                 |       | 1                   | 0               | (        |                     | 0                       |
|                                   |                             |                   |                     |     |        |                 |           |                 |                |        |                     |                 |       |                     |                 |          |                     |                         |

 Presionar el botón «Grabar cambios» para almacenar los datos en el sistema. Este paso es importante ya que de no realizarlo, se pierden los montos ingresados:

| Ficha Iniciativa de Inversión - G             | oogle Chrome                           | a lagrante a                 |             |                |       |                    |                |                     |                 |                     |                 |                                              |
|-----------------------------------------------|----------------------------------------|------------------------------|-------------|----------------|-------|--------------------|----------------|---------------------|-----------------|---------------------|-----------------|----------------------------------------------|
| (i) No es seguro   www.chile                  | indica.cl/rms/ii                       | nversiones/paginas/pag       | gina1_2_1_  | ficha.php      |       |                    |                |                     |                 |                     |                 |                                              |
| Gobierno Regional de<br>Region de Metropolita | la<br>na de Santia                     | ago                          |             |                | Fech  | a Iniciativa       | de la Inve     | ersión              |                 |                     | Com             | Año 2018<br>ision Chilena de Energia Nuclear |
|                                               |                                        |                              |             |                |       | iniciativa         | de prueba      |                     |                 |                     |                 |                                              |
| Antecedentes Montos y F                       | uentes Licita                          | aciones Contratos            | Gar         | antías         | Situa | ación Otros A      | Intecedentes   | Mano de Obra        | 1               | <u> </u>            |                 | Cerrar Ventana                               |
| Fuente<br>Financiamiento                      |                                        | Asignación<br>Presupuestaria | þ           | Abril<br>Pagad | 0     | Mayo<br>Programado | Mayo<br>Pagado | Junio<br>Programado | Junio<br>Pagado | Julio<br>Programado | Julio<br>Pagado | Agosto A<br>Programado Pi                    |
| Sectorial Agricultura                         | (22.11.001) Estud                      | lios e Investigaciones       |             |                |       |                    |                |                     |                 |                     | 10              |                                              |
| Total                                         |                                        |                              |             |                | 0     |                    |                | 0                   | 0               | 0 0                 | 10              | 0                                            |
| 4                                             |                                        |                              |             |                | Ŭ     | Ū                  |                |                     |                 | 0                   | 10              | •                                            |
| Agregar Fuente/Asign Edit                     | ar Fuente/Asign<br><b>/ Asignación</b> | Eliminar Registro            | ]           |                |       |                    | 100.0% de      | Avance (gastado/so  | olicitado)      |                     |                 | Grabar Cambios ?                             |
| Fuente                                        |                                        |                              |             |                | 4     | Asignación         |                |                     |                 | Solicitado Año      | Total Pagado    | Total Programado                             |
| Sectorial Agricultura                         |                                        | (22.11.001) Estudios e Ir    | nvestigacio | nes            |       |                    |                |                     |                 | 10                  |                 | 0 0                                          |

SUBDERE

Gobierno de <u>Chi</u>

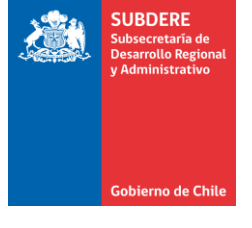

• Cerrar la ventana para volver al listado de proyectos, usando la «X» de la esquina superior derecha de la ventana:

| No es seguro   www.chile                                          | indica.cl/rms/inversion                    | es/paginas/pagina | 1_2_1_ficha.pl | hp              |                    |                |                           |                 |                     |                    |                             |                           |
|-------------------------------------------------------------------|--------------------------------------------|-------------------|----------------|-----------------|--------------------|----------------|---------------------------|-----------------|---------------------|--------------------|-----------------------------|---------------------------|
| Gobierno Regional de<br>Region de Metropolita                     | la<br>na de Santiago                       |                   |                | Fech            | na Iniciativa      | a de la Inve   | ersión                    |                 |                     | Com                | nision Chilena de En        | Año 2018<br>ergia Nuclear |
|                                                                   |                                            |                   |                |                 | iniciativ          | va de prueba   |                           |                 |                     |                    |                             |                           |
| Antecedentes Montos y F                                           | uentes Licitaciones                        | Contratos         | Garantías      | Situa           | ación Otro         | s Antecedentes | Mano de Obra              |                 |                     |                    | c                           | errar Ventana             |
| Fuente<br>Financiamiento                                          | Asigna<br>Presupu                          | ición<br>estaria  | ) F            | Abril<br>Pagado | Mayo<br>Programado | Mayo<br>Pagado | Junio<br>Programado       | Junio<br>Pagado | Julio<br>Programado | Julio<br>Pagado    | Agosto<br>Programado        | A<br>Pi Est               |
| Sectorial Agricultura                                             | (22.11.001) Estudios e Inves               | tigaciones        |                |                 |                    |                |                           |                 |                     | 10                 |                             |                           |
|                                                                   |                                            |                   |                |                 |                    |                |                           |                 |                     |                    |                             |                           |
| Total                                                             |                                            |                   | 0              | 0               |                    | 0              | 0 0                       | 0               | 0                   | 10                 | 0                           |                           |
| Total                                                             |                                            |                   | 0              | 0               |                    | 0              | 0 0                       | 0               | 0                   | 10                 | 0                           |                           |
| Total<br>4<br>Agregar Fuente/Asign Edita                          | ar Fuente/Asign Elir                       | inar Registro     | 0              | 0               |                    | 0<br>100.0% de | 0 0<br>Avance (gastado/so | licitado)       | 0                   | 10                 | 0<br>Grabar Ca              | mbios                     |
| Total<br>4<br>Agregar Fuente/Asign Editor<br>Antecedentes Fuente/ | ar Fuente/Asign Elir<br>/ Asignación Selec | ninar Registro    | 0              | 0               |                    | 0<br>100.0% de | 0 0<br>Avance (gastado/so | 0<br>licitado)  | 0                   | 10                 | 0<br>Grabar Ca              | mbios                     |
| Total  Agregar Fuente/Asign Edita  Antecedentes Fuente/ Fuente    | ar Fuente/Asign Elir<br>/ Asignación Selec | ninar Registro    | 0              | 0               | Asignación         | 0<br>100.0% de | 0 0<br>Avance (gastado/so | 0<br>licitado)  | 0<br>Solicitado Año | 10<br>Total Pagado | 0<br>Grabar Ca<br>Total Pro | mbios i                   |

 Para verificar que los cambios se guardaron, presionar el botón «Refrescar» del listado de proyectos:

| Ingreso Sistema de (                     | Gestic 🗙 📕 Módulo de Seguimiento a 🗙 🚺                                                     |              |                                               |                     |                       |                       |                                        | Ŀ                               | _ 0 <mark>_ x</mark> |
|------------------------------------------|--------------------------------------------------------------------------------------------|--------------|-----------------------------------------------|---------------------|-----------------------|-----------------------|----------------------------------------|---------------------------------|----------------------|
| $\leftarrow$ $\rightarrow$ C $\odot$ www | .chileindica.cl/rms/inversiones/menu_principal_ej                                          | ecucion.php  |                                               |                     |                       |                       |                                        | <b>07</b> ☆                     | 🏘 🖽 :                |
| IND CA                                   | SOBIERNO REGIONAL<br>METROPOLITANO DE<br>SANTIAGO                                          | Módulo       | de Seguimien                                  | to al G             | asto Público          | Regional              | T Plan                                 | ificación Ejecució              | n A Reportes         |
| Inicio Ejecuci                           | ón PROPIR▼ Módulos Presupuestario▼                                                         |              |                                               |                     |                       |                       |                                        | Ν                               | 1i cuenta 👻          |
| EJECUCIÓN PROPIR<br>Iniciativas de Inv   | ersión                                                                                     |              |                                               |                     |                       | Reporte Ejecución PRO | PPIR Informe Nacional de Ga            | asto Informe Nacional           | por Asignación       |
| Año Sector Invers 2018  Todos los Sec    | ión Servicio Responsable Fuente de Financiamiento<br>to  Comision Chilen Todas las Fuentes | Mes<br>Julio | Tipo Descriptor  Todos                        | Descriptor<br>Todos | Y                     | Comuna<br>Todos       | Y                                      |                                 |                      |
| Item Presupuestario / Asi<br>Todos       | ignación Presupuestaria                                                                    |              |                                               |                     |                       |                       |                                        |                                 | •                    |
| Código                                   | Nombre de la Iniciativa                                                                    | Rate         | Item Presupuestario                           | Etapa               | Ubicación Territorial | Sector                | Servicio Responsable                   | Costo Total Consejo<br>Regional | Costo %<br>Av.Fin    |
| 12345678 inio                            | ciativa de prueba                                                                          |              | Servicios Técnicos y<br>Profesionales (22.11) | Ejecución           | Comunal (EL MONTE)    | COMUNICACIONES        | Comision Chilena de<br>Energia Nuclear | -                               |                      |
| 1.10                                     | niciatīvas visualizadas                                                                    |              |                                               |                     |                       |                       |                                        | 0                               | 0,00                 |
| Nueva Ficha                              | ditar Ficha Refrescar ?                                                                    | Elimina      | r Ficha                                       |                     |                       | (                     | Asignar Iniciativa                     | Exportar Export                 | ar Detalle           |

SUBDERE

Gobierno de Chi

• La iniciativa queda con los costos actualizados:

| 📕 Ingreso Sistema de Gesti 🗙 📕 Módulo de Seguimiento 🛛 🗙 🚺     |                                                                                                    |                                                         |
|----------------------------------------------------------------|----------------------------------------------------------------------------------------------------|---------------------------------------------------------|
| - > C 🛈 www.chileindica.cl/rms/inversiones/menu_princip        | al_ejecucion.php                                                                                       | 아 ☆ 멜                                                   |
| SANTIAGO                                                       | Módulo de Seguimiento al Gasto Público Regional<br>CESAR VILLARROEL - 26/07/2018                       |                                                         |
| Inicio Ejecución PROPIR - Módulos Presupuestario -             |                                                                                                    | Mi cuenta 👻                                             |
| ejecución propir<br>Iniciativas de Inversión                   |                                                                                                    | rme Nacional de Gasto Informe Nacional por Asignación   |
| Año Sector Inversión Servicio Responsable Fuente de Financiami | ento Mes Tipo Descriptor Descriptor Comuna                                                             |                                                         |
| 2018 🔻 Todos los Secto 🔻 Comision Chilen 🔻 Todas las Fuentes   | v     Julio     v     Todos     v     Todos     v                                                      |                                                         |
| Todos<br>Código Nombre de la Iniciativa                        | Rate Pagado Pagado Pagado Pagado Pagado Pagado Pagado Paga<br>Febrero Marzo Abril Mayo Junio Julio Ago | ado Pagado Pagado Pa<br>sto Septiembre Octubre Nor Avan |
| 12345678 iniciativa de prueba                                  |                                                                                                    |                                                         |
|                                                                | Monto ingresado en<br>Julio actualizado                                                                | /ance financiero<br>ctualizado                          |
| 1 Iniciativas visualizadas                                     | 0 0 0 0 10                                                                                             | 0 0 0 100,00                                            |
| Nueva Ficha Editar Ficha Ver Ficha Refrescar ?                 | Eliminar Ficha Asignar I                                                                               | niciativa Exportar Exportar Detalle                     |

SUBDERE

Gobierno de Chil

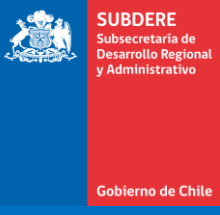

Gobierno de Chile | SUBDERE | Chile lo hacemos todos

• A partir del acceso regional, se muestran los accesos la los 3 grandes módulos de la plataforma: Planificación, Ejecución y Reportabilidad

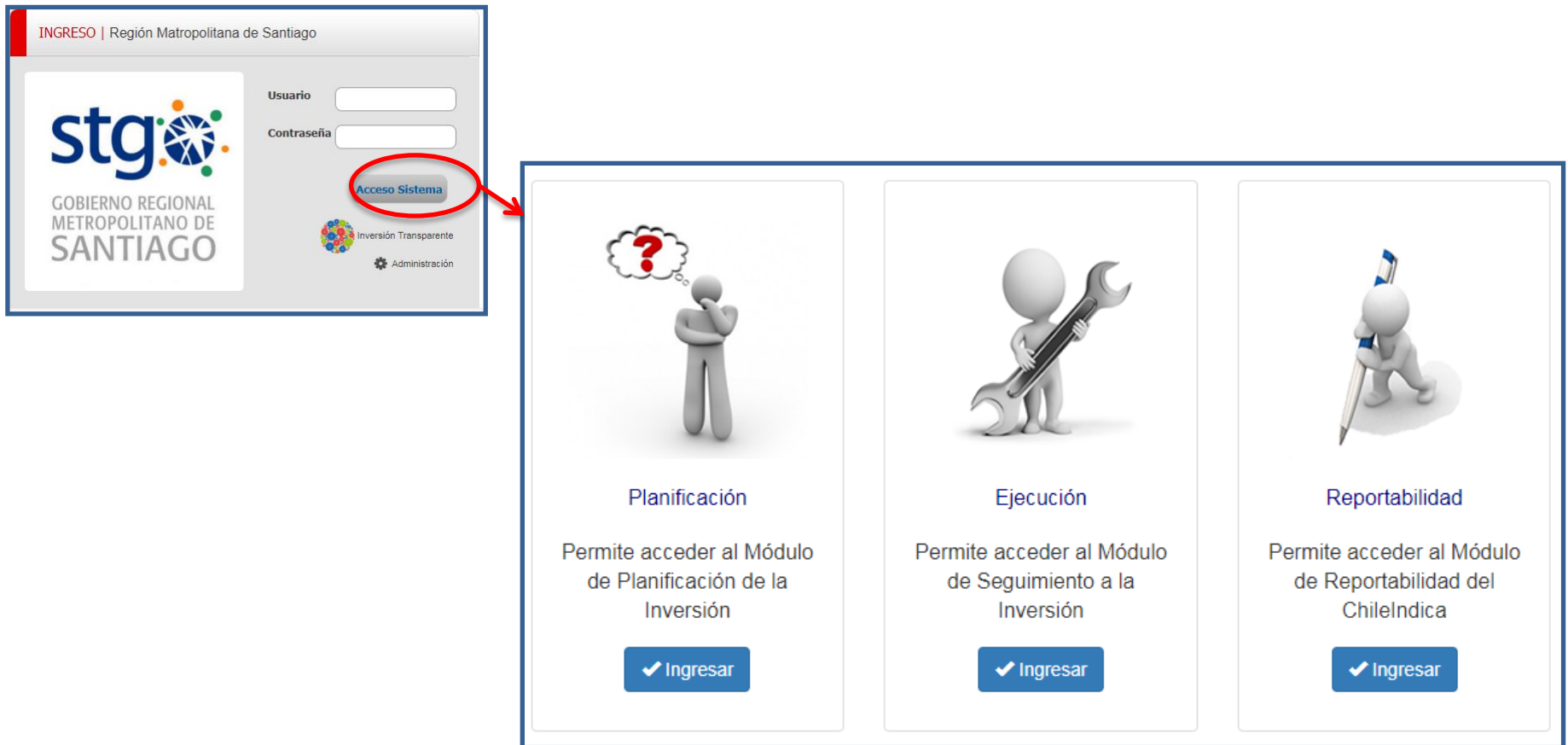

SUBDERE

Gobierno de Chil

- SUBDERE Desarrollo Regional y Administrativo
- Al presionar los botones «Ingresar», se acceden a las páginas principales de los módulos:

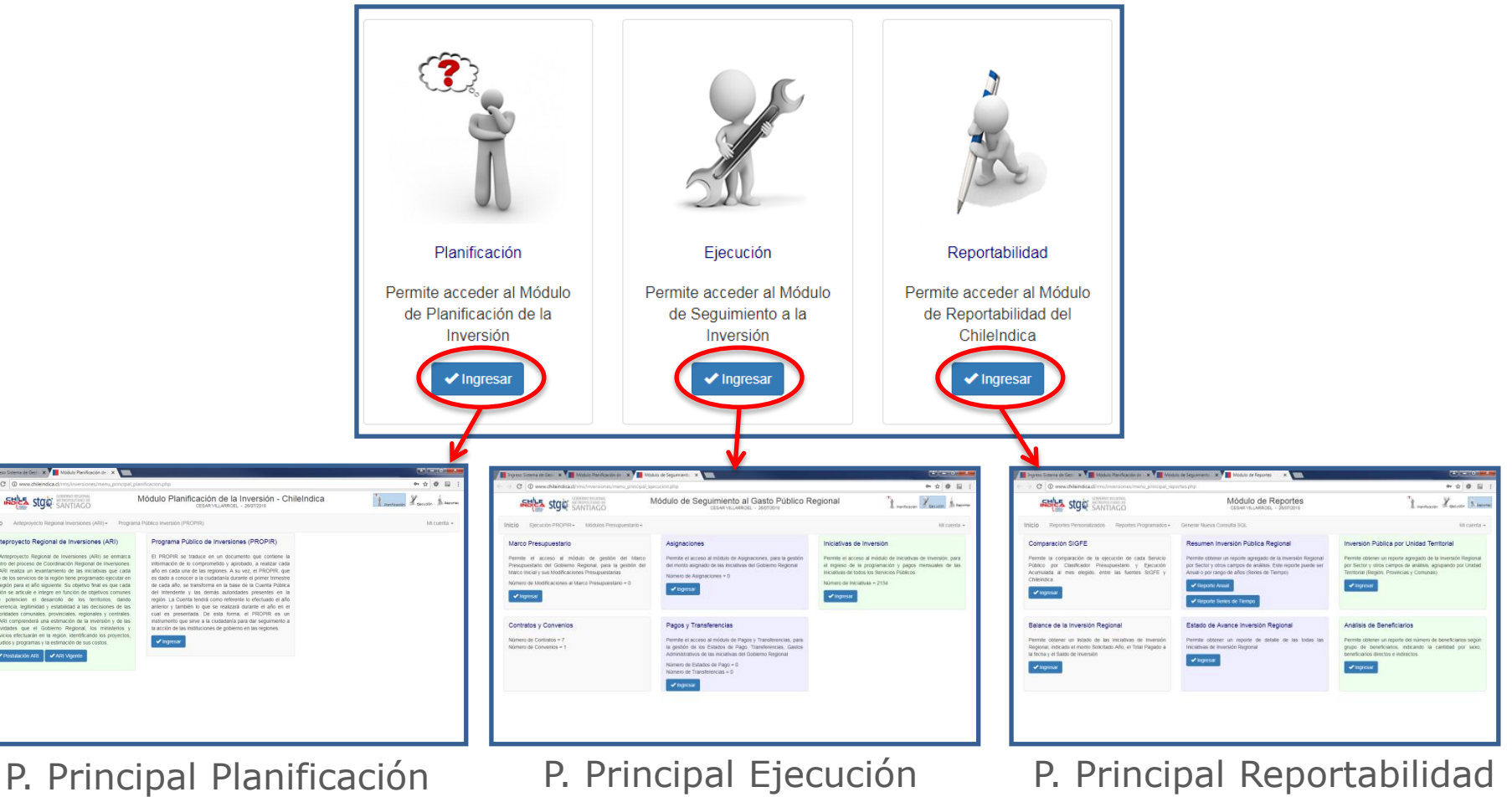

- SUBBERE Subsecretaria de Desarrollo Regional y Administrativo
- La página principal de Planificación contiene los accesos a: Postulación ARI, ARI Vigente y Planificación PROPIR:

| Ingreso Sistema de Gesti 🗶 🛄 Módulo                                                                                                    | Planificación de 🗙                                                                                                    |                                                                                                    |                                                                                                    |
|----------------------------------------------------------------------------------------------------|----------------------------------------------------------------------------------------------------|----------------------------------------------------------------------------------------------------|----------------------------------------------------------------------------------------------------|
| ← → C O www.chileindica.cl/ms/m                                                                                                    | ersiones/menu_principal_planificacion.php                                                                                                    | 아☆ @ = :                                                                                                    |                                                                                                    |
| SANTI                                                                                                    | Módulo Planificación de la Inversión - ChileIndica<br>CESAR VIELARROEL - 2007/2016                                                                                                    | Tourseason Louisin & separat                                                                                                    |                                                                                                    |
| Inicio Anteproyecto Regional Inves                                                                                                    | siones (ARI) + Programa Público Inversión (PROPIR)                                                                                                    | Mi cuenta +                                                                                                    |                                                                                                    |
| Antaproyecto Regional de Invess<br>demo del poceso de Coordenie<br>El Artegroyecto Regional de Invess<br>demo del poceso de Coordenie<br>uno de los servicios de la region bore<br>la region para da lo suparete sol<br>que potencien el desarrollo de<br>conference, logisticad y estabilidad<br>autoritadades que el Coberno Regi<br>servicios de transmissional de la regiona de la desarrollo de<br>conference, logisticad y estabilidad<br>autoritadades que el Coberno Regi<br>servicios de transmissional de la regiona de la desarrollo de<br>contencer a la general una estimación<br>de la desarrollo de la desarrollo de<br>contencer a logisticad y estabilidad<br>autoritadades que el Coberno Regi<br>servicios de transmissional de la regional de la desarrollo de<br>la desarrollo de la desarrollo de la desarrollo de<br>la desarrollo de la desarrollo de<br>la desarrollo de la desarrollo d | encidence (ARI) The degrade Definition of the degrade of the degrade o |                                                                                                    |                                                                                                    |
|                                                                                                    |                                                                                                    |                                                                                                    |                                                                                                    |
| er yeze a land ta tele a la la land ta tele a la land ta tele a land ta tele a land ta tele a land t                                                                                                    |                                                                                                    | ***                                                                                                    | er yeze a land ta elle a la construction de la construction de                                                                                                    |
| Santiaco Modulo Planticación de la inversión - ChileIndica La servada de la servada de la servada de                                                                                                    | Modulo Planificación de la Inversión - ChileIndica<br>CELAR VILLARICE - 2007010                                                                                                    | Laurance Lands In serve                                                                                                    | Santiaco Modulo Planincación de la inversión - ChileIndica La entre Santiaco Santiaco Santiac |
| INCIO Anteproyecto Regional Investories (ARI) = Programa POReco Invensión (PRCPRI) MII cuenta =<br>Activuciones                                                                                                    | IniCo Anteproperto Regimul Investores (ARI) - Programa Polisio Inventor (PROPRI)<br>Promitation (PROPRI)                                                                                                    | Mictaetta -                                                                                                    | InICIO Anteproyecto Regional Investories (ARI) = Programa Público Invensión (PROPIR) Mil cuenta =<br>Autoriculto si cui inicitado -                                                                                                    |
|                                                                                                    |                                                                                                    | Compared Annual Compared Compared |                                                                                                    |
| Postulación ARI                                                                                                    | ARI Vigente                                                                                                    |                                                                                                    | Planificación PROPIR                                                                                                    |

- SUBDERE Subsecretaria de Desarrollo Regional y Administrativo
- Asimismo, se puede acceder a los módulos de planificación mediante las opciones del menú superior:

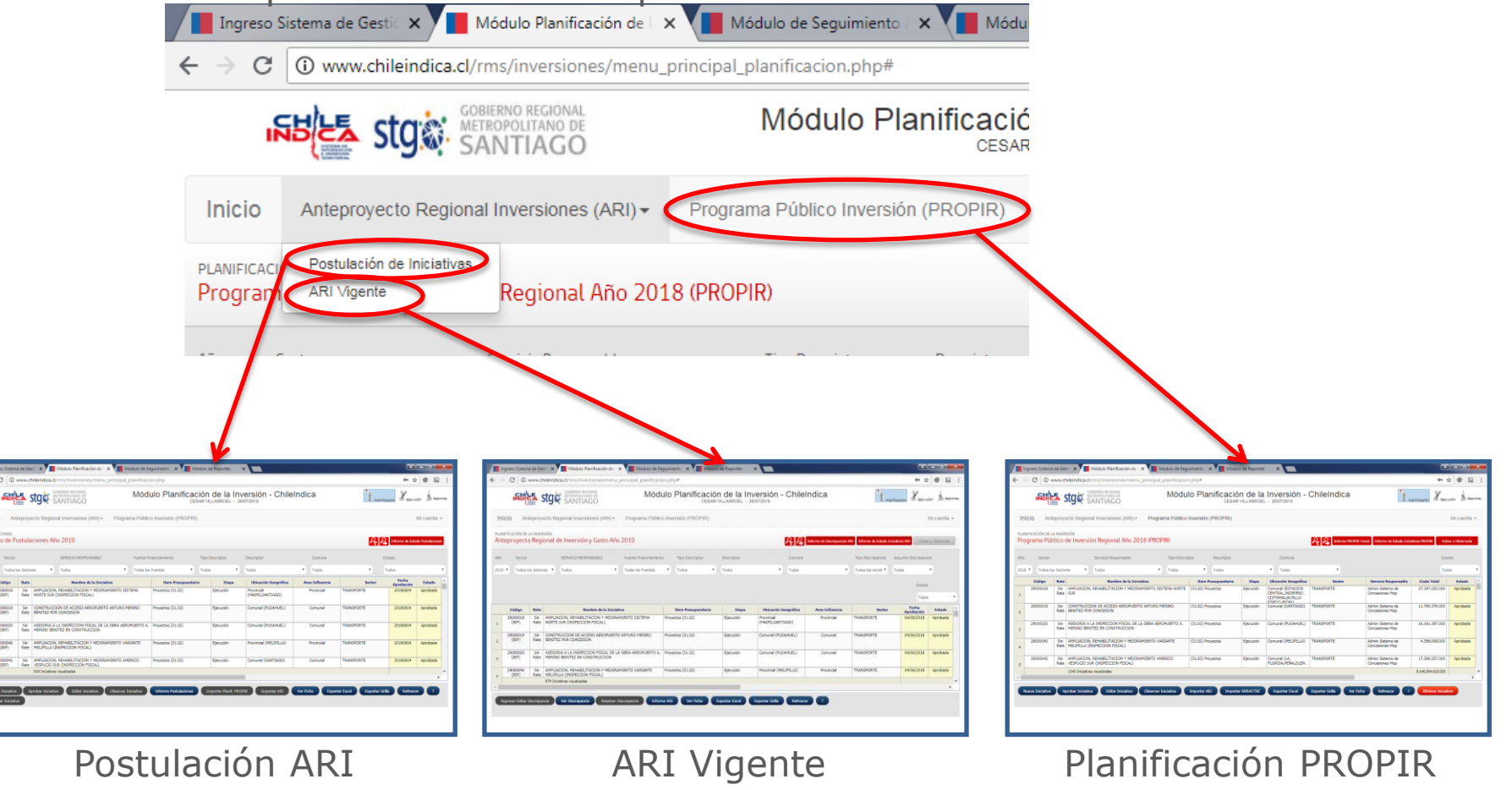

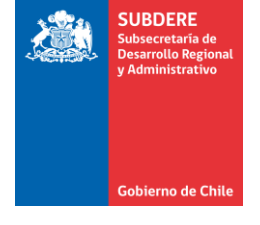

 Todas las páginas contienen, en la esquina superior derecha, accesos directos a los módulos de Planificación, Ejecución y Reportabilidad:

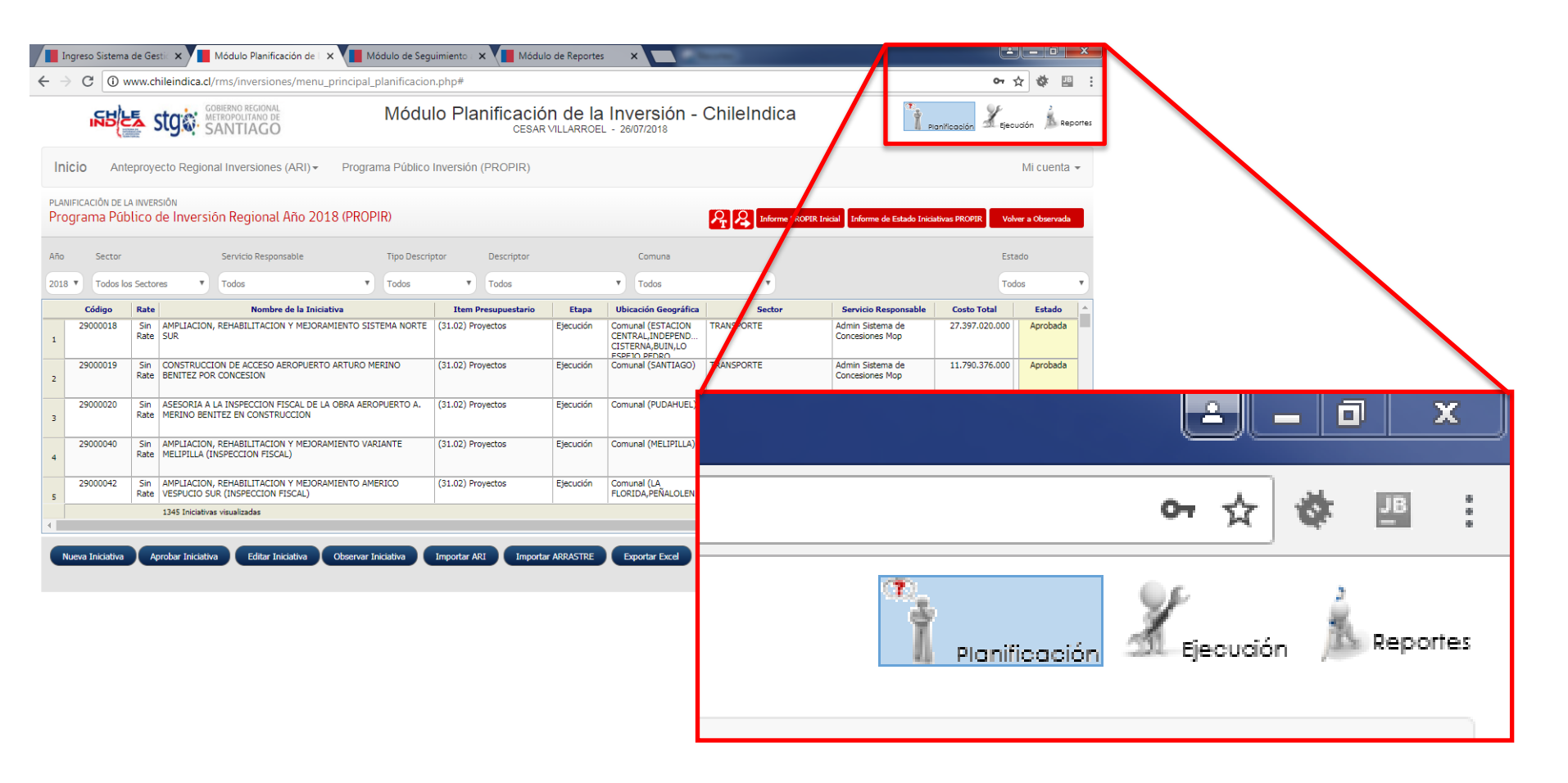

 Que permiten el acceso entre los distintos módulos sin pasar por la página inicial:

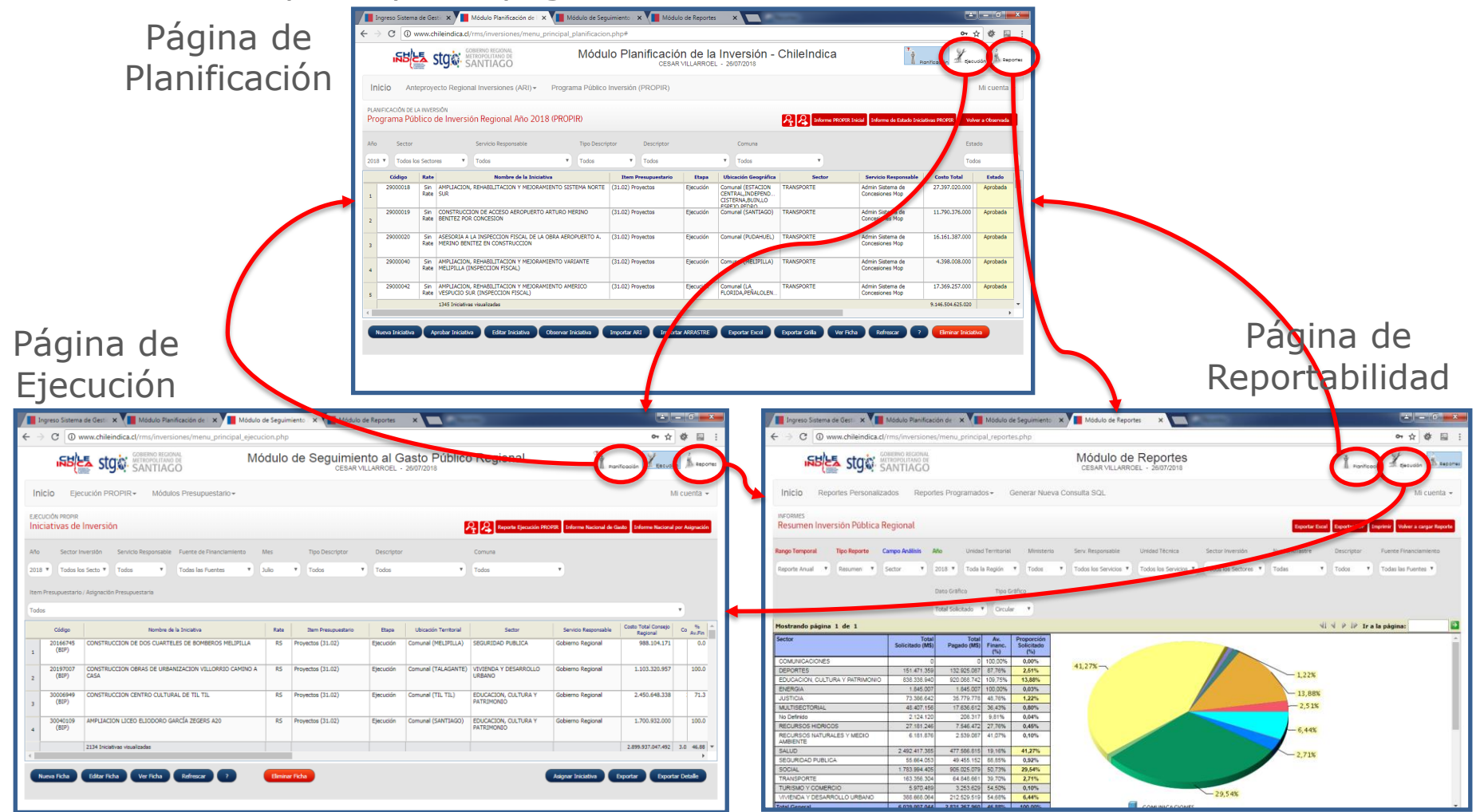

SUBDERE Subsecretaría d Desarrollo Regio v Administrativ

Gobierno de Chil

| 2  |   |   |   | 1 | 1 | 2 | 1 | 2 | 2 | 2 | 2 | 2 | 2 | 1 |
|----|---|---|---|---|---|---|---|---|---|---|---|---|---|---|
| •  | ÷ | - | - | - |   | ÷ |   |   |   |   | • |   |   |   |
| ÷. | ÷ | - | ÷ | ÷ | - | ÷ |   |   | ÷ |   | ÷ |   | ÷ |   |
| ÷. | ÷ | - | ÷ |   | - | ÷ |   |   | ÷ |   | ÷ |   | ÷ |   |
| ÷. | ÷ |   | ÷ | ÷ |   | ÷ |   |   | ÷ |   | ÷ |   | ÷ |   |
| ÷. | ÷ |   |   |   |   | ÷ |   |   | ÷ |   | ÷ |   |   |   |
| ÷. | ÷ | - |   |   |   | ÷ |   |   |   |   | ÷ |   |   |   |
| ÷  | ÷ |   | ÷ | ÷ |   | ÷ |   |   | ÷ |   | ÷ |   | ÷ |   |
|    | - | - | - |   |   |   |   |   |   |   |   |   |   |   |

# **SUBDERE** Chile lo hacemos todos

— Gobierno de Chile ——

| 2  |   |   | 2 | 2 | 2 | 2 | 2 | 2 | 2 | 2 | 2  | 2 | 2 | 2 |
|----|---|---|---|---|---|---|---|---|---|---|----|---|---|---|
| ÷, | - | ÷ |   |   |   |   |   |   |   |   | 1  |   |   | ÷ |
| ÷, | - | ÷ |   |   | ÷ | ÷ | ÷ |   | ÷ |   | ÷  |   |   | ÷ |
| ÷. | - | ÷ |   |   | ÷ | ÷ | ÷ |   | ÷ |   | ÷. |   |   | ÷ |
| ÷. |   | ÷ |   |   | ÷ | ÷ | ÷ |   | ÷ |   | ÷  |   |   | ÷ |
| ÷. |   | ÷ |   |   |   |   | ÷ |   | ÷ |   | ÷  |   |   | ÷ |
| ÷. |   | ÷ |   |   |   |   |   |   |   |   | ÷  |   |   | ÷ |
| ÷. | - | ÷ |   |   |   |   |   |   | ÷ |   | ÷  |   |   | ÷ |
| ÷. |   | ÷ |   |   | ÷ | ÷ | ÷ |   | ÷ |   | ÷  |   |   |   |
|    |   |   |   |   |   |   |   |   |   |   |    |   |   | 4 |